Sistema CAT – Atividades dos contribuintes interagindo com o TATE

e-Fisco

Manual de apoio ao contribuinte no uso das funcionalidades do sistema CAT Tribunal Administrativo-Tributário do Estado

# Sumário

| INTRODUÇÃO                                                                                                    | 2        |
|----------------------------------------------------------------------------------------------------|----------|
| SERVIÇOS RELACIONADOS AO CONTENCIOSO ADMINISTRATIV<br>TRIBUTÁRIO                                                            | 'O-<br>2 |
| INTERPOSIÇÃO DE DEFESA<br>Acesso aos serviços através do Protocolo Digital                                                  |          |
| Seleção de serviços disponíveis através do Protocolo Digital                                                                | 3        |
| Contrarrazões de recurso<br>Solicitação como interessado                                                                    | 4<br>5   |
| INTERPOSIÇÃO DE DEFESA (1ª INSTÂNCIA)<br>Interpondo a defesa                                                                |          |
| Localizando o processo                                                                                                    | 11       |
| Detalhando o processo                                                                                                    | 11       |
| DESISTÊNCIA DE DEFESA<br>Localizando o processo                                                                             | 14<br>15 |
| Registrando a desistência da defesa                                                                                         | 15       |
| RECURSO<br>Localizando o processo                                                                                           | 17<br>17 |
| Detalhando o processo                                                                                                    |          |
| Interpondo o recurso                                                                                                    |          |
| Detalhando o processo depois da interposição do recurso                                                                     | 21       |
| DESISTÊNCIA DE RECURSO<br>PETIÇÕES GERAIS<br>REABERTURA/PRORROGAÇÃO DE PRAZO PARA DEFESA<br>Reabertura de prazo para defesa |          |
| Prorrogação de prazo para defesa                                                                                            | 25       |
| REABERTURA/PRORROGAÇÃO DE PRAZO PARA RECURSO<br>Reabertura de prazo para recurso                                            |          |
| Prorrogação de prazo para recurso                                                                                           |          |
| CONSIDERAÇÕES FINAIS                                                                                                    |          |

# PAT Eletrônico Atividades dos contribuintes

# Introdução

O sistema CAT-e, denominado Contencioso Administrativo-Tributário Eletrônico, é parte integrante do e-Fisco, que é um conjunto de serviços digitais oferecidos pela Secretaria da Fazenda de Pernambuco. Através do CAT-e serão realizadas as interações entre os contribuintes e o Tribunal Administrativo-Tributário do Estado (TATE).

Para utilizar uma funcionalidade do sistema CAT-e o usuário precisará se identificar. Estão disponíveis as identificações através de certificados digitais e do cadastro no sistema GOV.BR.

A formalização das interações com a Secretaria da Fazenda, através das funcionalidades do sistema CAT-e, requererá o uso de assinatura digital. Para tanto, haverá a necessidade do uso de certificado digital.

A procuração eletrônica é um instrumento de outorga de poderes para outras pessoas atuarem, no e-Fisco, em nome do outorgado. Mais detalhes sobre o uso de procuração eletrônica podem ser encontrados no manual específico sobre este assunto ou através da Gerência de Atendimento Virtual da Sefaz/PE.

# Serviços relacionados ao Contencioso Administrativo-Tributário

# Interposição de defesa

A interposição de defesa, quando realizada por um contribuinte, seja através de um sócio com função gerencial, seja através de um procurador outorgado por procuração eletrônica, resulta no início da fase contenciosa do processo administrativo-tributário (PAT).

#### Acesso aos serviços através do Protocolo Digital

**ΠΙΛΙΠΑ** 

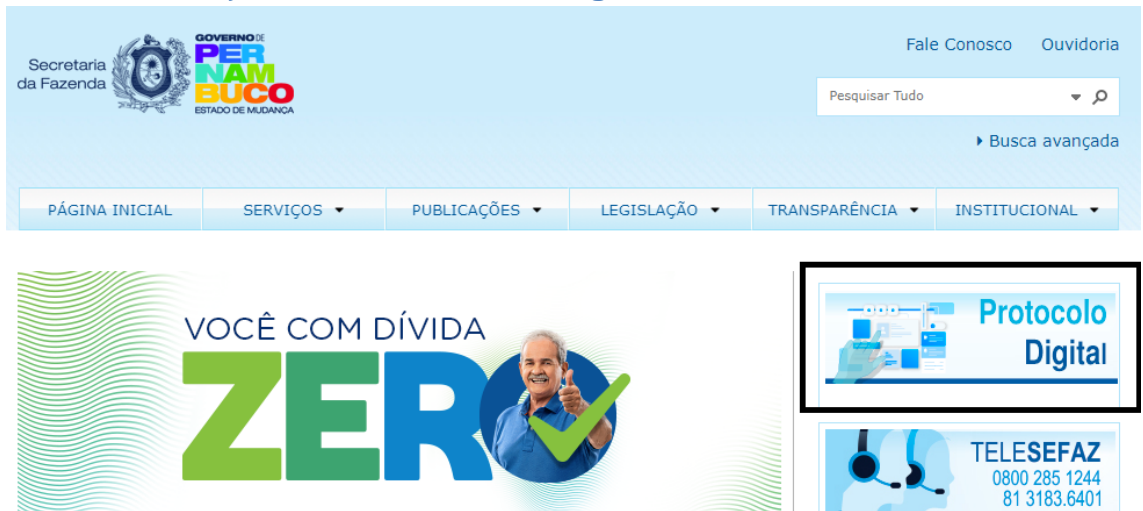

Acesso ao protocolo digital a partir do portal da Secretaria da Fazenda de PE. Tela capturada em 21/03/2024

COVE

| Secretaria<br>da Fazenda                |                           |                                                                                   |                                                                               |                                     | Fale<br>Pesquisar ne                                 | e Conosco<br>ste site                      | Ouvidoria<br>ර                      |
|-----------------------------------------|---------------------------|-----------------------------------------------------------------------------------|-------------------------------------------------------------------------------|-------------------------------------|------------------------------------------------------|--------------------------------------------|-------------------------------------|
| E                                       | STADO DE MUDANÇA          |                                                                                   |                                                                               |                                     |                                                      | ▶ Busc                                     | a avançada                          |
| PÁGINA INICIAL                          | SERVIÇOS -                | PUBLICAÇÕES 🔻                                                                     | LEGISLAÇÃO 👻                                                                  | TRANS                               | PARÊNCIA 🔻                                           | INSTITUC                                   | CIONAL -                            |
| SEFAZ-PE > Serviços > Protocolo Digital | Protocolo Digital         | resentação                                                                        |                                                                               |                                     |                                                      |                                            |                                     |
| Apresentação                            |                           | Tudo                                                                              | sobre o PROTOCOLO                                                             | DIGITA                              | L SEFAZ-PE                                           |                                            |                                     |
| Formulários                             | O Pr                      | (Verifique <mark>aqu</mark> i<br>otocolo Digital tem como                         | i como protocolar um proc                                                     | esso atrav                          | és do Protocolo I<br>o de diversas so                | Digital)<br>Dicitações à                   | Secretaria                          |
| Novidades                               | da Fa                     | azenda - SEFAZ, sem o de<br>e-mail. Para o interessa                              | eslocamento do interess<br>do ter acesso ao Prot                              | ado a um<br>ocolo Dio               | a unidade de a<br>sital, ele pode                    | tendimento<br>ser identifi                 | ou o envio<br>icado com             |
| Protocolar Solicitaçã                   | ão certi<br>inter<br>aces | ficação digital, em se tra<br>essado não possua cada<br>so ao serviço.            | atando de contribuintes<br>astro no GOV.BR, é pos                             | e contad<br>sível faz               | lores, ou atrave<br>er o cadastram                   | és do GOV.B<br>iento no mo                 | 3R. Caso o<br>omento do             |
| Ą                                       | A pro<br>que<br>adeg      | otocolização do serviço p<br>será identificado como re<br>juado. Se o interessado | ode ser realizada pelo p<br>epresentante, devendo i<br>o não tiver cadastro i | róprio int<br>nformar (<br>na SEFA: | teressado ou se<br>os dados do int<br>Z, o represent | eu represent<br>eressado no<br>tante dever | ante legal,<br>momento<br>a fazer o |

Link para protocolar solicitação de serviço. Tela capturada em 21/03/2024.

Importante: Para utilizar o protocolo digital na solicitação de serviços, faz-se necessário habilitá-lo. As instruções para realização dessa habilitação estão no manual de instruções, disponível no seguinte endereço: <u>Manual-Protocolo Digital (contribuinte).pdf (sefaz.pe.gov.br)</u>

# Seleção de serviços disponíveis através do Protocolo Digital

|                                                                                                    | Tributário    | Financeiro                       | Planejamento                | Administrativo | ل<br>Notificações | 8 |
|----------------------------------------------------------------------------------------------------|---------------|----------------------------------|-----------------------------|----------------|-------------------|---|
| Busca<br>Q. Pesquisar termo<br>Esa hura sed feita em todas as áreas                                                     |               |                                  |                             |                |                   |   |
| ☆ FAVORITOS ☐ ITENS EM DESTAQU                                                                                          | ue 🗏 serviços |                                  |                             |                |                   |   |
| Escolha seus serviços     Consultar Andamento de Processo     Consultar Minhas Solicitações     Gerar Protocolo Digital |               | Línk para acesso<br>do Protocolo | + aos serviços<br>+ Digital |                |                   |   |

Tela do e-Fisco para o usuário identificado

Depois da identificação para acesso ao e-Fisco, na aba "Serviços" encontra-se o link para "Gerar Protocolo Digital", conforme destaque no exemplo acima.

O acionamento do referido link provoca a apresentação da tela "Gerar Protocolo", representada a seguir.

| Acessibilidade:   Alto contraste                                                | Ir para: Topo                                                                                                    | Conteúdo 💋 |              |                |      |           |                          |   |
|---------------------------------------------------------------------------------|----------------------------------------------------------------------------------------------------|------------|--------------|----------------|------|-----------|--------------------------|---|
|                                                                                 | Tributário                                                                                                    | Financeiro | Planejamento | Administrativo | Home | Favoritos | <b>Q</b><br>Notificações | g |
| Gerar Protocolo 😭                                                               |                                                                                                    |            |              |                |      |           |                          |   |
| Gerar Protocolo                                                                 |                                                                                                    |            |              |                |      |           |                          |   |
| Já está de posse de toda documentação<br>no formato imagem ou PDF, para o servi | i necessária.<br>ço desejado?                                                                                                    |            |              |                |      |           |                          |   |
| Serviço"                                                                        | - Selecione uma opção                                                                                                    | v 🔹        |              |                |      |           |                          |   |
|                                                                                 | Contencioso/TATE - Contrarrazãos de Recurso<br>Contencioso/TATE - Odesa (1ª Instância)<br>Contencioso/TATE - Debas (1ª Instância)<br>Contencioso/TATE - Pelgão Carsis<br>Contencioso/TATE - Pelgão Carsis<br>Contencioso/TATE - Pelgão Carsis<br>Contencioso/TATE - Pelgão Carsis<br>Contencioso/TATE - Pelgão Carsis<br>Contencioso/TATE - Pelgão Carsis | sa<br>neso | Desistir (1) |                |      |           |                          |   |

Tela de serviços disponíveis para o Contencioso.

A imagem apresenta a parcela de serviços disponíveis para o Contencioso. Contemplaremos neste manual cada um dos serviços disponíveis.

## Contrarrazões de recurso

O acionamento do serviço "Contrarrazões de recurso" promoverá a apresentação de informação sobre a necessidade de o solicitante estar de posse de toda a documentação necessária, em formato eletrônico. Junto à mensagem de orientação estará disponível um botão para visualização de informações detalhadas a respeito da documentação necessária para o serviço requerido.

| Acessibilidade:  Alto contraste                                                         | ir para: Topo                                                                                                    | 1 Conteúdo 2                                                                     |                                                                                                    |             |      |           |                    |   |
|-----------------------------------------------------------------------------------------|----------------------------------------------------------------------------------------------------|----------------------------------------------------------------------------------|----------------------------------------------------------------------------------------------------|-------------|------|-----------|--------------------|---|
|                                                                                         | Tributário                                                                                                    | Financeiro                                                                       | Administrativo                                                                                                    |             | Home | Favoritos | Ç.<br>Notificações | 8 |
| Gerar Protocolo 🛨                                                                       |                                                                                                    |                                                                                  |                                                                                                    |             |      |           |                    |   |
| Gerar Protocolo                                                                         |                                                                                                    |                                                                                  |                                                                                                    |             |      |           |                    |   |
| Já está de posse de toda documentação nec<br>no formato imagem ou PDF, para o serviço d | essária,<br>esejado?                                                                                                    |                                                                                  |                                                                                                    |             |      |           |                    |   |
| Serviço*                                                                                | Contencioso/TATE - Contrarrazões de Recurso                                                                                        | · · ·                                                                            |                                                                                                    |             |      |           |                    |   |
| Tipo do Solicitante*                                                                    | Interessado: Estou abrindo um processo par<br>Representante: Estou abrindo um processo<br>Representante: Estou abrindo um processo | ra mim,<br>para uma pessoa jurídica cujo Cf<br>para outra pessoa física cujo CPI | conforme documentos anexos<br>NPJ consta nos documentos anexos<br>F consta nos documentos anexos                                            |             |      |           |                    |   |
|                                                                                         |                                                                                                    |                                                                                  | Desistir (t)                                                                                                    |             |      |           |                    |   |
|                                                                                         |                                                                                                    | Documentos                                                                       |                                                                                                    | ×           |      |           |                    |   |
|                                                                                         |                                                                                                    | Já e<br>no fe                                                                    | esta de posse de toda documentação necessaria,<br>ormato imagem ou PDF, para o serviço desejado?<br>Para acessar a documentação Clique aqui |             |      |           |                    |   |
|                                                                                         |                                                                                                    |                                                                                  | Sim (s)                                                                                                    | ancelar (c) |      |           |                    |   |

Destaque da mensagem sobre os documentos requeridos.

O prosseguimento da solicitação do serviço se dá através do acionamento do botão "Sim", que promove a apresentação da próxima tela, conforme exemplo a seguir.

| Acessibilidade:      Alto contraste                                                     | ir para: Top                                                                                                    | o 🚺 Conteúdo 💈                                                                             |                                                                                           |      |           |                          |   |
|-----------------------------------------------------------------------------------------|----------------------------------------------------------------------------------------------------|--------------------------------------------------------------------------------------------|-------------------------------------------------------------------------------------------|------|-----------|--------------------------|---|
|                                                                                         | Tributário                                                                                                    | Financeiro                                                                                 | Administrativo                                                                            | Home | Favoritos | <b>Ç</b><br>Notificações | 2 |
| Gerar Protocolo 🚖                                                                       |                                                                                                    |                                                                                            |                                                                                           |      |           |                          |   |
| Gerar Protocolo                                                                         |                                                                                                    |                                                                                            |                                                                                           |      |           |                          |   |
| Já está de posse de toda documentação nec<br>no formato imagem ou PDF, para o serviço d | essária,<br>esejado?                                                                                                    |                                                                                            |                                                                                           |      |           |                          |   |
| Serviço*                                                                                | Contencioso/TATE - Contrarrazões de Recurs                                                                                       | o 👻 🔶                                                                                      |                                                                                           |      |           |                          |   |
| Tipo do Solicitante*                                                                    | Interessado: Estou abrindo um processo p     Representante: Estou abrindo um process     Representante: Estou abrindo um process | ara mim,<br>o para uma pessoa juridica cujo CNPJ<br>o para outra pessoa fisica cujo CPF co | conforme documentos anexos<br>consta nos documentos anexos<br>insta nos documentos anexos |      |           |                          |   |
|                                                                                         |                                                                                                    |                                                                                            | Desistir (t)                                                                              |      |           |                          |   |

Tela para definição do tipo de solicitante do serviço de contrarrazões de recurso.

Há três tipos de solicitante para o serviço de contrarrazões de recurso. São eles:

- 1. Interessado: Define que a pessoa que está preenchendo a solicitação é a própria interessada.
- Representante de uma pessoa jurídica: Define que a pessoa que está preenchendo a solicitação está fazendo-a em nome de uma pessoa jurídica. Neste caso, os documentos a serem fornecidos serão referentes à referida pessoa jurídica.
- 3. Representante de uma pessoa física: Define que a pessoa que está preenchendo a solicitação está fazendo-a em nome de outra pessoa física. Neste caso, os documentos a serem fornecidos serão referentes à referida pessoa física representada.

#### Solicitação como interessado

Após a definição do tipo de solicitante como interessado, o sistema atualizará a tela com os dados do interessado, trazidos do cadastro geral do e-Fisco. Veja exemplo a seguir.

| Acessibilidade: <b>O</b> Alto contraste                                              | ir para: Topo 🚺 (                                                                                                    | Conteúdo 💈                                                                      |                                                                       |             |    |      |           |                    |   |
|--------------------------------------------------------------------------------------|----------------------------------------------------------------------------------------------------|---------------------------------------------------------------------------------|-----------------------------------------------------------------------|-------------|----|------|-----------|--------------------|---|
|                                                                                      | Tributário                                                                                                    | Financeiro                                                                      | Administrativo                                                        |             |    | Home | Favoritos | Ç.<br>Notificações | Q |
| Gerar Protocolo 🖈                                                                    |                                                                                                    |                                                                                 |                                                                       |             |    |      |           |                    |   |
| Gerar Protocolo                                                                      |                                                                                                    |                                                                                 |                                                                       |             |    |      |           |                    |   |
| Já está de posse de toda documentação ne<br>no formato imagem ou PDF, para o serviço | cessária,<br>desejado?                                                                                                    |                                                                                 |                                                                       |             |    |      |           |                    |   |
| Serviço*                                                                             | Contencioso/TATE - Contrarrazões de Recurso                                                                                                    | ¥                                                                               |                                                                       |             |    |      |           |                    |   |
| Tipo do Solicitante*                                                                 | Interessado: Estou abrindo um processo para mil     Representante: Estou abrindo um processo para     Representante: Estou abrindo um processo para | n,<br>uma pessoa jurídica cujo CNPJ con:<br>outra pessoa física cujo CPF consta | conforme docume<br>sta nos documentos anexos<br>nos documentos anexos | ntos anexos |    |      |           |                    |   |
| e-mail de contato para este processo"                                                |                                                                                                    |                                                                                 |                                                                       |             |    |      |           |                    |   |
| Interessado<br>CDE de lateresede                                                     |                                                                                                    |                                                                                 |                                                                       |             |    |      |           |                    |   |
| Nemo de Interessado                                                                  |                                                                                                    |                                                                                 |                                                                       |             |    |      |           |                    |   |
| CEP                                                                                  |                                                                                                    |                                                                                 |                                                                       |             |    |      |           |                    |   |
| Logradeuro                                                                           |                                                                                                    |                                                                                 |                                                                       | Número      |    |      |           |                    |   |
| Complemento                                                                          |                                                                                                    |                                                                                 |                                                                       | Bairro      |    |      |           |                    |   |
| Cidade                                                                               | JABOATAO DOS GUARARAPES                                                                                                    |                                                                                 |                                                                       | UF          | PE |      |           |                    |   |
| Anexar Documentos*                                                                   | Preferencialmente arcuivos: PDF, JPG, JPEG e PNG<br>Tamanho máximo: 10Mb<br>Anexar / Editar<br>Anexar pelo menos 1 documento                        |                                                                                 |                                                                       |             |    |      |           |                    |   |
|                                                                                      | Gerar Protocolo<br>*Campos Obrigatórios                                                                                                    |                                                                                 |                                                                       |             |    |      |           |                    |   |
|                                                                                      |                                                                                                    |                                                                                 | Desistir (                                                            | t)          |    |      |           |                    |   |

Tela de solicitação para interessado.

O próximo passo é a anexação dos documentos. Acione o botão "Anexar/Editar". O sistema apresentará uma nova tela para a realização dessa atividade. Veja o exemplo a seguir.

| Acessibilidade:   Alto contraste        | ir para: T   | opo 🚺 Conteúdo 🛿                                                                |                |   |             |           |                          |                     |
|-----------------------------------------|--------------|---------------------------------------------------------------------------------|----------------|---|-------------|-----------|--------------------------|---------------------|
|                                         | Tributário   | Financeiro                                                                      | Administrativo | _ | Home        | Favoritos | <b>À</b><br>Notificações | 2                   |
| Gerar Protocolo 🚖 > Cadastro de Arquivo |              |                                                                                 |                |   |             |           |                          |                     |
| Cadastro de Arquivo                     |              |                                                                                 |                |   |             |           |                          | ▲ Limpar campos (3) |
| Tipo do arquivo anexado*                | Ne           | nhum                                                                            |                | * |             |           |                          |                     |
| Arquivo Anexo*                          | Eso<br>Tamar | olher Arquivo Nenhum arquivo escolhido<br>ho máximo de arquivo permitido: 10 MB | Incluir (i)    |   |             |           |                          |                     |
| Assinado Nome do Arquivo                | Tipo de      | Arquivo                                                                         |                |   |             |           |                          |                     |
| Abrir (b)                               |              | Assina                                                                          | r (s)          |   | Excluir (x) |           | Voltar (                 | (v)                 |

Tela para anexação dos documentos da solicitação

O solicitante deverá definir o tipo de arquivo a ser anexado, selecionando uma das opções disponíveis na relação. Em seguida, deverá acionar o botão "Escolher arquivo" para localizar o documento correspondente ao tipo de arquivo selecionado.

A sequência de telas a seguir apresenta um exemplo de geração de protocolo com dois arquivos incluídos.

| Acessibilidade: | Alto contraste  | Ir                       | para: Topo 🚺 Conteúdo 2                    |                |   |                 |           |                   |                   |
|-----------------|-----------------|--------------------------|--------------------------------------------|----------------|---|-----------------|-----------|-------------------|-------------------|
| <b>G</b> fi     |                 | "Tributário              | Financeiro                                 | Administrativo | _ | Home            | Favoritos | ل<br>Notificações | 2                 |
| Gerar Protoco   | olo 🛧 > Cadasti | o de Arquivo             |                                            |                |   |                 |           |                   |                   |
| Cadastro de A   | rquivo          |                          |                                            |                |   |                 |           |                   | Limpar campos (3) |
| Tipo do arquivo | anexado*        | Indíca                   | Nenhum                                     |                | * |                 |           |                   |                   |
|                 |                 | documentos não           | Escolher Arquivo Nenhum arquivo escolhido  | Incluir (i)    |   |                 |           |                   |                   |
| Arquivo Anexo"  |                 | o assínados              | Tamanho máximo de arquivo permitido: 10 MB |                |   |                 |           |                   |                   |
|                 | Assinado        | Nome do Arquivo          |                                            |                |   | Tipo do Arquivo |           |                   |                   |
|                 | Não 🦾           | A petição.pdf            | Alomas Justicat                            | ina            |   |                 |           |                   |                   |
|                 | Não             | Anexo 1 de A Petição.pdf | Nomes iusiriu                              | woy            |   |                 |           |                   |                   |
|                 |                 | Abrir (b)                | Assinar (s                                 | )              | E | ccluir (x)      |           | Voltar            | (v)               |
|                 |                 |                          |                                            |                |   |                 |           |                   |                   |

Tela de geração de protocolo representando o momento em que dois arquivos foram incluídos

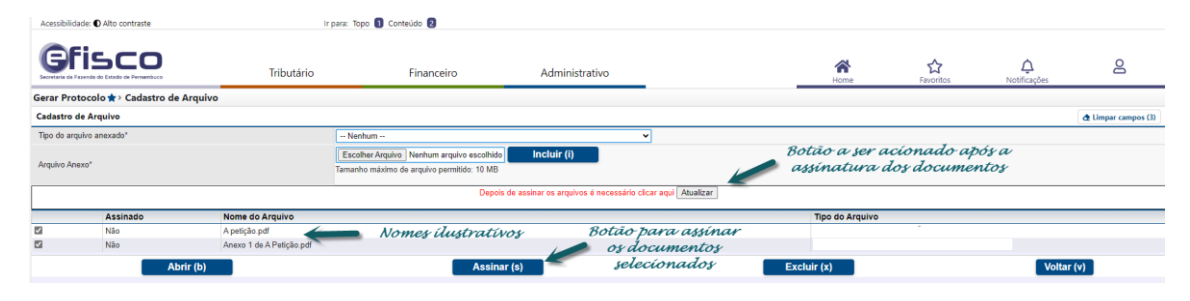

Destaque para o botão "Atualizar", apresentado após o acionamento do botão "Assinar"

| Acessibilidade: | Alto contraste                   | Ir                       | para: Topo 🚺 Conteúdo 💈                    |                |   |                 |           | -                        |                     |
|-----------------|----------------------------------|--------------------------|--------------------------------------------|----------------|---|-----------------|-----------|--------------------------|---------------------|
| Gfi             | SCO<br>a do Estado de Pernambuco | Tributário               | Financeiro                                 | Administrativo |   | Home            | Favoritos | <b>Ç</b><br>Notificações | 2                   |
| Gerar Protoco   | olo 🖈 > Cadastro                 | de Arquivo               |                                            |                |   |                 |           |                          |                     |
| Cadastro de A   | rquivo                           |                          |                                            |                |   |                 |           |                          | d Limpar campos (3) |
| Tipo do arquivo | anexado"                         |                          | Nenhum 👻                                   |                |   |                 |           |                          |                     |
|                 |                                  | Documentos               | Escolher Arquivo Nenhum arquivo escolhido  | Incluir (i)    |   |                 |           |                          |                     |
| Arquivo Anexo.  |                                  | 🖉 assínados              | Tamanho máximo de arquivo permitido: 10 MB |                |   |                 |           |                          |                     |
|                 | Assinado                         | Nome do Arquivo          |                                            |                |   | Tipo do Arquivo |           |                          |                     |
|                 | Sim                              | A petição.pdf            |                                            |                |   |                 | 1.0       |                          |                     |
|                 | Sim                              | Anexo 1 de A Petição.pdf |                                            |                |   |                 |           |                          |                     |
|                 |                                  | Abrir (b)                | Assinar                                    | (s)            | E | ccluir (x)      |           | Voltar                   | · (v)               |

Tela representando o momento em que os arquivos foram assinados e a tela foi atualizada

Depois da inclusão e assinatura de todos os documentos necessários, o usuário deve acionar o botão "Voltar", disponível na tela de Cadastro de Arquivo, para dar continuidade a sua solicitação. O sistema reapresentará a tela "Gerar Protocolo", atualizada com a relação de documentos anexados. Veja exemplo a seguir.

| Acessibilidade:  Alto contraste                                                     | ir para: Topo 🛐                                                                                                    | Conteúdo 💈                                                                |                                                                                  |               |     |      |                       | -                  |   |
|-------------------------------------------------------------------------------------|----------------------------------------------------------------------------------------------------|---------------------------------------------------------------------------|----------------------------------------------------------------------------------|---------------|-----|------|-----------------------|--------------------|---|
|                                                                                     | Tributário                                                                                                    | Financeiro                                                                | Administrativo                                                                   |               |     | Home | <b>☆</b><br>Favoritos | Ç.<br>Notificações | 8 |
| Gerar Protocolo 🚖                                                                   |                                                                                                    |                                                                           |                                                                                  |               |     |      |                       |                    |   |
| Gerar Protocolo                                                                     |                                                                                                    |                                                                           |                                                                                  |               |     |      |                       |                    |   |
| Já está de posse de toda documentação n<br>no formato imagem ou PDF, para o serviço | recessária.<br>o desejado?                                                                                                    |                                                                           |                                                                                  |               |     |      |                       |                    |   |
| Serviço*                                                                            | Contencioso/TATE - Contrarrazões de Recurso                                                                                                    | ¥ .*                                                                      |                                                                                  |               |     |      |                       |                    |   |
| Tipo do Solicitante*                                                                | <ul> <li>Interessado: Estou abrindo um processo para mi</li> <li>Representante: Estou abrindo um processo para</li> <li>Representante: Estou abrindo um processo para</li> </ul> | n,<br>uma pessoa jurídica cujo CNPJ o<br>outra pessoa física cujo CPF con | , conforme docume<br>consta nos documentos anexos<br>rista nos documentos anexos | ntos anexos   |     |      |                       |                    |   |
| e-mail de contato para este processo*                                               | e-mail@exemplo.pe.gov.br                                                                                                    |                                                                           |                                                                                  |               |     |      |                       |                    |   |
| Interessado                                                                         |                                                                                                    |                                                                           |                                                                                  |               |     |      |                       |                    |   |
| CPF do Interessado                                                                  | e 🔶                                                                                                    |                                                                           |                                                                                  |               |     |      |                       |                    |   |
| Nome do Interessado                                                                 | l                                                                                                    |                                                                           |                                                                                  |               |     |      |                       |                    |   |
| CEP                                                                                 |                                                                                                    |                                                                           |                                                                                  |               |     |      |                       |                    |   |
| Logradouro                                                                          |                                                                                                    |                                                                           |                                                                                  | Número        |     |      |                       |                    |   |
| Complemento                                                                         |                                                                                                    |                                                                           |                                                                                  | Bairro        |     |      |                       |                    |   |
| Cidade                                                                              |                                                                                                    |                                                                           |                                                                                  | UF            |     |      |                       |                    |   |
| Anexer Documentos*                                                                  | Preferencialmente arquivos: PDF, JPG, JPEG e PNG<br>Tamanto máximo: 10Mb<br>Anexar / Editar<br>Apelição pdf<br>Anexo 1 de A Petição pdf<br>Anexo 1 de A Petição pdf              | ← A                                                                       | rquívos anexa                                                                    | dos ao protoc | olo |      |                       |                    |   |
|                                                                                     | Gerar Protocolo<br>*Campos Obrigatórios                                                                                                    |                                                                           |                                                                                  |               |     |      |                       |                    |   |
|                                                                                     |                                                                                                    |                                                                           | Desistir (                                                                       | 9             |     |      |                       |                    |   |

Tela representando o momento o retorno da parte de inclusão de arquivos

A geração do protocolo é confirmada através do acionamento do botão "Gerar Protocolo". O sistema verificará se as informações obrigatórias foram fornecidas e apresentará a tela com o número do protocolo gerado. Veja exemplo a seguir.

| Acessibilidade: © Alto contraste | r para: To<br>Tributário | Financeiro                       | Administrativo                  |                         | Home            | Favoritos | Q<br>Notificações | Q |
|----------------------------------|--------------------------|----------------------------------|---------------------------------|-------------------------|-----------------|-----------|-------------------|---|
|                                  | Pro                      | cesso finalizado com sucesso. Fa | vor anotar o nº do protocolo    | para o acompanhamento d | o seu processo. |           |                   |   |
|                                  |                          |                                  | Comprovante de protocolo        |                         |                 |           |                   |   |
|                                  |                          |                                  | Clique aqui para prosseguir (p) |                         |                 |           |                   |   |
|                                  |                          |                                  | TL.PRT.175-MP.30008             |                         |                 |           |                   |   |

Tela de confirmação de geração do protocolo (número omitido intencionalmente)

O usuário pode visualizar e imprimir o comprovante do protocolo gerado. O acompanhamento da solicitação poderá ser realizado a partir deste número. Veja exemplo de um comprovante na imagem a seguir.

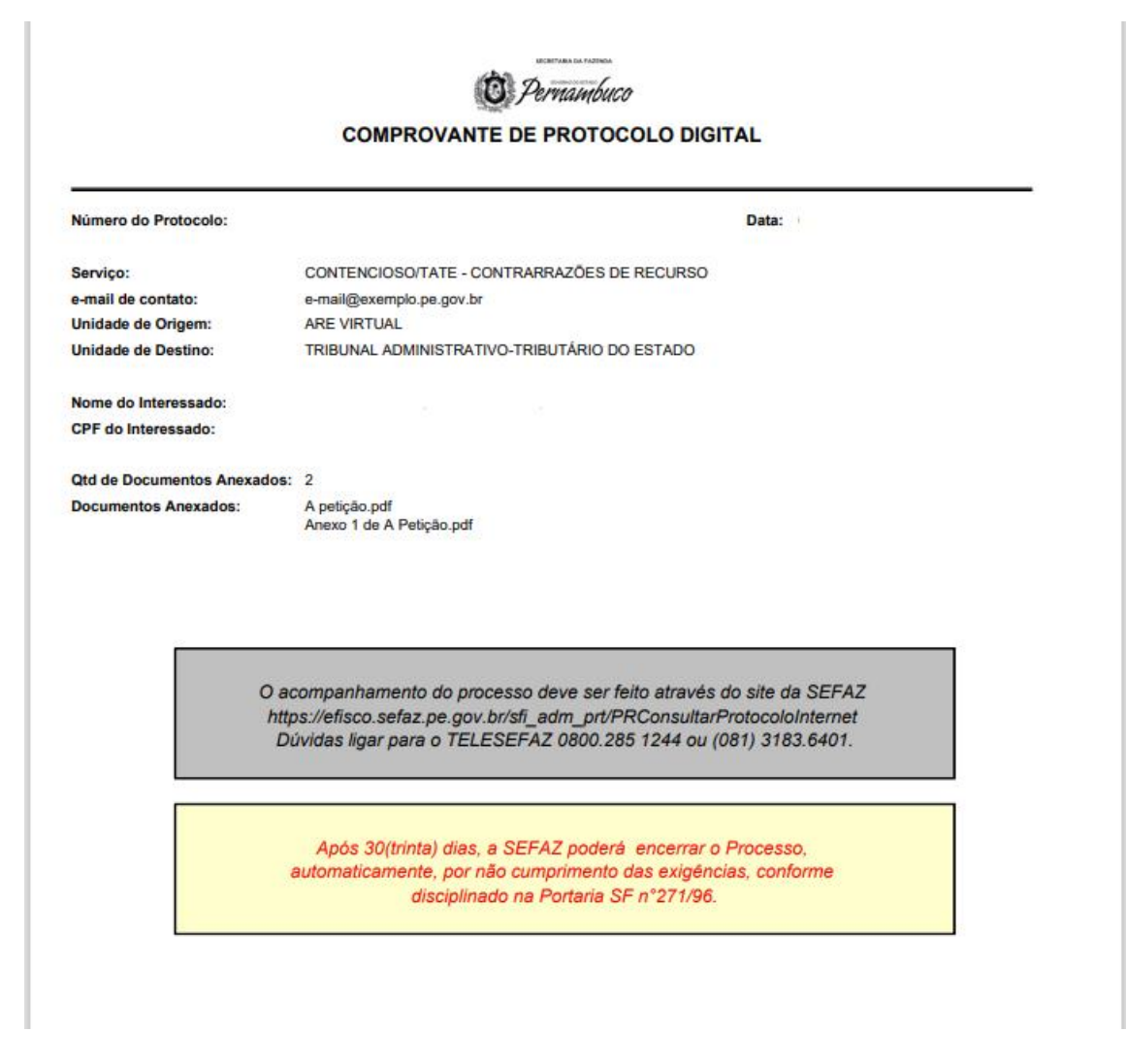

## Interposição de defesa (1ª instância)

O acionamento do serviço "Defesa (1ª instância)" promoverá a apresentação de mensagem de orientação ao usuário.

Olá. Você solicitou o serviço de interposição de defesa administrativa de 1º instância, a ser processado no sistema CAT-e. A partir deste momento apresentaremos a tela para que você possa fornecer todos os dados necessários para confirmação de sua solicitação.

#### Interpondo a defesa

Ao prosseguir com a solicitação, a tela para interposição de defesa será apresentada.

| Acessibilidade:   Alto contraste                   | ir para: Topo 🚺 🤇      | Conteúdo 💈 |                |                    |                       |                       |                          |                       |
|----------------------------------------------------|------------------------|------------|----------------|--------------------|-----------------------|-----------------------|--------------------------|-----------------------|
| Gfisco                                             | Tributário             | Financeiro | Administrativo |                    | Home                  | <b>☆</b><br>Favoritos | <b>Q</b><br>Notificações | 2                     |
| Menu      Onsultar Meus Processos Sem Defes        | a Administrativa 📌     |            |                |                    |                       |                       |                          |                       |
| Consultar Meus Processos Sem Defesa Administrativa |                        |            |                |                    |                       |                       | ₫ Limpar campos (3)      | थे Ocultar campos (4) |
| Protocolo do Processo                              |                        |            |                |                    |                       |                       |                          |                       |
| Identificação do Contribuínte:                     | Selecione uma opção 👻  |            |                | · Q 🔶              |                       |                       |                          |                       |
| Objeto do Processo:                                | Todos                  | *          |                |                    |                       |                       |                          |                       |
| Espécie de Processo:                               | Todos                  |            | ¥              |                    |                       |                       |                          |                       |
| Período de Ciência:                                | Inicio: 📑 Fim:         |            |                |                    |                       |                       |                          |                       |
| Período Limite Para Defesa:                        | Inicio                 |            |                |                    | Registros por Página: | 10 🗸                  | Localizar (I)            |                       |
| X Protocolo do Processo Número Docume              | ento Nome/Razão Social |            | Data Ciência   | Data Limite Defesa | Espécie               |                       | Saldo                    |                       |
|                                                    |                        |            |                |                    |                       |                       | Inte                     | erpor Defesa (i)      |

Tela de consulta aos processos sem defesa administrativa

É necessário informar o documento de identificação do contribuinte. Os demais campos disponíveis para filtrar os processos a serem apresentados são opcionais.

É importante observar que a consulta só será apresentada para usuários que forem representantes legais da empresa, ou aqueles que tiverem procuração eletrônica que estabeleça o poder para interpor defesa em nome de um estabelecimento ou de uma pessoa física.

| Acessibilidade:      Alto contraste                                                                                            | ir para: Top                                    | o 🚺 Conteúdo 🙎            |                |                    |                                                                                                  |           |                                      |         |
|----------------------------------------------------------------------------------------------------|-------------------------------------------------|---------------------------|----------------|--------------------|--------------------------------------------------------------------------------------------------|-----------|--------------------------------------|---------|
| Gfisco                                                                                                    | Tributário                                      | Financeiro                | Administrativo |                    | Home                                                                                             | Favoritos | ک<br>Notificações                    |         |
| Consultar Meus Processos Sem Defesa Admini                                                                                     | strativa 🚖                                      |                           |                |                    |                                                                                                  |           |                                      |         |
| Consultar Meus Processos Sem Defesa Administrat                                                                                | iva                                             |                           |                |                    |                                                                                                  |           | 👌 Limpar campos (3) 🛛 🕸 Ocultar camp | ios (4) |
| Protocolo do Processo<br>Identificação do Contribuinte:<br>Objeto do Processo:<br>Espécie de Processo:<br>Período de Celencia: | 2 - CNPJ ✓<br>Todos<br>Todos<br>Inicio/ □TR Fin | ) m.nno.nna/anno-an ) apr | eriam eaque    | ]⁺ Q, ∳            |                                                                                                  |           |                                      |         |
| Período Limite Para Defesa:                                                                                                    | Inicio: Fin                                     | 1                         |                |                    | Registros por Página:                                                                            | 10 🗸 🕻    | .ocalizar (I)                        |         |
| X Protocolo do Processo Número Doc                                                                                             | umento Nome/Razão                               | Social                    | Data Ciência   | Data Limite Defesa | Espécie                                                                                          |           | Saldo                                |         |
|                                                                                                    |                                                 |                           |                |                    | Auto de Infração<br>Auto de Infração<br>Auto de Infração<br>Auto de Infração<br>Auto de Infração |           |                                      |         |
| Registros 1-5 de 5                                                                                                    |                                                 |                           |                |                    |                                                                                                  |           |                                      |         |
|                                                                                                    |                                                 |                           |                |                    |                                                                                                  |           | Interpor Defesa (                    | D       |

Tela com processos localizados (dados omitidos)

Antes de iniciar a interposição de uma defesa, há a possibilidade de detalhar o processo para visualizar seus documentos. A tela a seguir representa o detalhamento de um processo sem defesa administrativa.

| Acessibilidade:   Alto contraste | ir para: Toj              | oo 1 Conteúdo 2 |                        |              |                       |                   |   |
|----------------------------------|---------------------------|-----------------|------------------------|--------------|-----------------------|-------------------|---|
|                                  | Tributário                | Financeiro      | Administrativo         | <br>Ame Home | <b>☆</b><br>Favoritos | Ç<br>Notificações | 8 |
| Consultar Meus Processos Sem I   | Defesa Administrativa 🚖 > |                 |                        |              |                       |                   |   |
| Protocolo do Processo:           | 2024.00000003             |                 |                        |              |                       |                   |   |
| Identificação do Contribuinte:   | L                         |                 |                        |              |                       |                   |   |
| Espécie do Processo:             | AUTO DE INFRAÇÃO          |                 |                        |              |                       |                   |   |
| Data de Clência:                 | 18/01/2024                |                 |                        |              |                       |                   |   |
| Data Limite de Defesa:           | 17/02/2024                |                 |                        |              |                       |                   |   |
| Código                           | Tipo de Documento         |                 | Descrição              |              | Juntado               | em:               |   |
| 202400000003                     | ESPELHO DO PAT            |                 | ESPELHO DO PAT         |              | 18/01/202             | 4 15:13:50        |   |
| 202400000010                     | COMPROVANTE DE C          | ÊNCIA           | COMPROVANTE DE CIÊNCIA |              | 18/01/202             | 4 15:13:50        |   |
| Registros <u>1-2</u> de 2        |                           |                 |                        |              |                       |                   |   |
|                                  |                           |                 | Desistir (t)           |              |                       |                   |   |
|                                  |                           |                 |                        |              |                       |                   |   |

Exemplo de detalhamento de um processo

Para iniciar a interposição de uma defesa, deve-se selecionar o processo desejado e acionar o botão "Interpor Defesa". O sistema responderá apresentando uma tela com os dados de identificação do processo. No exemplo a seguir mostraremos a tela referente a um auto de infração. A tela detalha o Demonstrativo do Crédito Tributário (DCT) do processo e possibilita, no caso de defesa parcial, registrar, para cada período fiscal, o tributo e a multa reconhecidos e contestados.

|               |                 | Permatibuco            | Tributário            | - 1           | Financeirc            |                   | Administrativo | 0                |                 |           | Home              | Favoritos  | <u></u><br>Notificações |            |
|---------------|-----------------|------------------------|-----------------------|---------------|-----------------------|-------------------|----------------|------------------|-----------------|-----------|-------------------|------------|-------------------------|------------|
| Interpor D    | efesa           | issos Sem Detesa Admin | istrativa 🛪 > interpo | r Detesa      |                       |                   |                |                  |                 |           |                   |            | & Limpar camp           | os (3) 🗞 ( |
| Número do     | Processo:       |                        | 2024.00000040         |               |                       |                   |                |                  |                 |           |                   |            |                         |            |
| identificação | o do Contribuin | te:                    |                       |               |                       |                   |                |                  |                 |           |                   |            |                         |            |
| Data de Ciê   | ncia:           |                        | 02/04/2024            |               |                       |                   |                |                  |                 |           |                   |            |                         |            |
| Data Limite   | de Defesa:      |                        | 02/05/2024            |               |                       |                   |                |                  |                 |           |                   |            |                         |            |
| ibjeto do P   | rocesso:        |                        | Lançamento Tributário |               |                       |                   |                |                  |                 |           |                   |            |                         |            |
| Espécie do    | Processo:       |                        | Auto de Infração      |               |                       |                   |                |                  |                 |           |                   |            |                         |            |
| Defesa Prel   | iminar de Inten | npestividade:          | Não                   |               |                       |                   |                |                  |                 |           |                   |            |                         |            |
| Saldo Atual:  |                 |                        | 96.794,53             |               |                       |                   |                |                  |                 |           |                   |            |                         |            |
| ielecionar 1  | lipo de Defesa  |                        | Parcial 🗸             |               |                       |                   |                |                  |                 |           |                   |            |                         |            |
| eriodo        | Receita         | Infração               |                       |               |                       | Tributo           |                |                  | Multa           |           |                   |            | Unit                    | 1 Total    |
|               |                 |                        |                       |               |                       | Original          | Reconhecido    | Contestado       | Original        |           | Reconhecido       | Contestado |                         |            |
| 02201         | 00005-1         | MATÉRIA-PRIMA DE PRODI | JTO FINAL NÃO TRIBUT  | ADO           |                       | 10.000,00         | 10.000,00      | 0,00             | 100,00 %        | 11.145,87 | 100,00% 10.000,00 | 0%         | 1.145,87 REA            | L 1.145,87 |
| 2202          | 00005-1         | MATÉRIA-PRIMA DE PRODU | JTO FINAL NÃO TRIBUT  | 4DO           |                       | 10.000,00         | 10.000,00      | 0,00             | 100,00 %        | 11.034,42 | 100,00% 10.000,00 | 0%         | 1.034,42 REA            | L 1.034,42 |
| 12203         | 00005-1         | MATÉRIA-PRIMA DE PRODI | JTO FINAL NÃO TRIBUT  | DO            |                       | 10.000,00         | 10.000.00      | 0.00             | 100.00%         | 10.858,51 | 100,00% 10.000,00 | 0%         | 858,51 REA              | L 858,51   |
| 02204         | 00005-1         | MATÉRIA-PRIMA DE PRODU | JTO FINAL NÃO TRIBUT  | DO            |                       | 10.000,00         | 10.000,00      | 0.00             | 100,00 %        | 10.744,62 | 100,00% 10.000,00 | 0%         | 744,62 REA              | L 744,62   |
| Tributos:     |                 |                        | Original: 40.0        | 0.00 Recon    | hecido: 40.0          | 00,00 Contestado: | 10.000,00      | "Soma dos Tribut | tos por colunas |           |                   |            |                         |            |
| Multas:       |                 |                        | Original: 43.7        | 3.42 Recon    | hecido: 40.0          | 00.00 Contestado: | 3.783,42       | **Soma das Multa | is por colunas  |           |                   |            |                         |            |
| Lançamento    | Tributário:     |                        | 83.783,42             | Soma dos valo | res Originais (TRIBUT | OS + MULTAS)      |                |                  |                 |           |                   |            |                         |            |
|               |                 |                        |                       |               |                       |                   |                |                  |                 |           |                   |            |                         |            |

Exemplo de tela de interposição de defesa parcial

Após o preenchimento dos dados do processo, utilize o botão "Próximo" ou acione a opção "2 – Petição" disponível no Passo-a-passo localizado no lado direito da tela. O sistema apresentará uma tela para registro da petição que embasará a defesa que está sendo interposta.

| Acessibilidade: <b>(</b> | Alto contraste           | ir para: Topo 🚺 C                                                  | onteúdo 2         |                   |                                        |            |             |                    |                          |
|--------------------------|--------------------------|--------------------------------------------------------------------|-------------------|-------------------|----------------------------------------|------------|-------------|--------------------|--------------------------|
| Gfis                     |                          | Tributário                                                         | Financeiro        | Administrativo    | _                                      | Home       | Favoritos   | Q.<br>Notificações | 2                        |
| Consultar Meu            | s Processos Sem Defesa A | dministrativa 🚖 > Interpor Defesa                                  |                   |                   |                                        |            |             |                    |                          |
| Interpor Defesa          |                          |                                                                    |                   |                   |                                        |            |             |                    | ▲ Limpar campos (3)      |
| Objeto do Proces         | so:                      | Lançamento Tributário                                              |                   |                   |                                        |            |             |                    | Passo-a-                 |
| Espécie do Proce         | 990                      | Auto de Infração                                                   |                   |                   |                                        |            |             |                    | Passo:                   |
| Processo Primário        |                          |                                                                    |                   |                   |                                        |            |             |                    | 1 - Dados do<br>Processo |
| Número do Proce          | 550                      | 2024 00000040                                                      |                   |                   |                                        |            |             |                    | 2 - Petição              |
| Identificação do O       | Contribuinte:            |                                                                    |                   |                   |                                        |            |             |                    |                          |
| Data de Clência:         |                          | 02/04/2024                                                         |                   | and the Indian    |                                        |            |             |                    |                          |
| Data Limite de De        | Hesa:                    | 02/05/2024                                                         | 00                | cumenio aa aef    | esa:                                   |            |             |                    |                          |
| Defesa                   |                          |                                                                    | Esc               | oina o arguivo i  | l ser                                  |            |             |                    |                          |
| -                        |                          |                                                                    | impori            | ado, ou redya i   | i defesa                               |            |             |                    |                          |
| Como gostaria de         | inserir sua defesa?      | Importar Defesa  Redigir Defesa                                    | no e              | ditor de texto en | r tela                                 |            |             |                    |                          |
| Defesa:                  |                          | Escolher Arquivo Nenhum arquivo esco<br>Interposição de defesa.pdf | hido              |                   |                                        |            |             |                    |                          |
| Anexo                    |                          |                                                                    |                   |                   | nctua or anexor                        |            |             |                    |                          |
|                          |                          |                                                                    |                   |                   | da defera                              |            |             |                    |                          |
| Arquivo:                 |                          | Escolher Arquivo Nenhum arquivo esco                               | hido              |                   | un my con                              |            |             |                    |                          |
| Descrição:               |                          |                                                                    | Incluir Anexo     |                   |                                        |            |             |                    |                          |
| X Código                 | Juntado em               | Documento                                                          | Descrição         | Hash do Arquivo   |                                        |            |             |                    |                          |
| 0 1                      | 02/04/2024 11:11:06      | Anexo1daminhadefesapdf                                             | Anexo 1 da defesa | 5acbe9510d52293   | e1b82c90b36b0edde75f15e95d56a82d5abcae | f8e1b0ac29 | Exemplo de  | aneros             |                          |
| 0 2                      | 02/04/2024 11:11:27      | Anexo2daminhadefesapdf                                             | Anexo 2 da defesa | c84fbb239abd142fl | 970e34c7d26573553c31016933acd4bd604d1c | 5170bab29  | enempto tio |                    |                          |
|                          |                          |                                                                    |                   | Remover Anexo     |                                        |            |             |                    |                          |
|                          | Anterior (o)             | Desistir (t)                                                       |                   | Salva             | Rascunho (s)                           |            | Confirmar   | (f)                |                          |
|                          |                          |                                                                    |                   |                   |                                        |            |             |                    |                          |

Exemplo de tela para registro da petição com complementa a interposição de defesa

Neste passo estão disponíveis os seguintes botões de ação:

- Anterior: sua função é reapresentar a tela de dados do processo;
- Desistir: sua função é interromper a interposição de defesa, sem deixar nenhum registro do que foi preenchido nas telas do passo a passo;
- Salvar rascunho: sua função é armazenar na base de dados do sistema os dados preenchidos nas telas do passo a passo de interposição de defesa, sem, contudo, formalizar a solicitação. Trata-se de um recurso para salvar os dados da solicitação em preenchimento, possibilitando sua continuação em momento posterior;
- Confirmar: sua função é finalizar a interposição de defesa. Seu acionamento ativa o procedimento de assinatura digital do documento gerado com os dados e arquivos da interposição de defesa.

Concluída a interposição de defesa, o processo será submetido à Sefaz/PE dentro do fluxo processual definido. O solicitante poderá, a qualquer momento, acompanhar o andamento do

Detalhando o processo

processo para manter-se atualizado. Apresentaremos a seguir o procedimento para acompanhamento de um processo no contencioso.

| Localiz                      | ando o p          | rocesso                   |                                    |                     |           |            |                  |                    |                     |                        |
|------------------------------|-------------------|---------------------------|------------------------------------|---------------------|-----------|------------|------------------|--------------------|---------------------|------------------------|
| Acessibilidade:      Alto co | ontraste          | ir para: To               | po 1 Conteúdo 2                    |                     |           |            |                  |                    |                     |                        |
| Gfisc                        | de Pernantitaco   | Tributário                | Financeiro                         | Administrativo      |           |            | Home             | Favoritos          | Ç.<br>Notificações  | 0                      |
| Serenciar Processos          | Administrativos 🚖 |                           |                                    |                     | -         |            |                  |                    |                     |                        |
| Gerenciar Processos A        | Administrativos   |                           |                                    |                     |           |            |                  |                    | d Limpar campos (3) | ेक्ष Ocultar campos (4 |
| Protocolo de Processo Pr     | rimário:          |                           |                                    |                     |           |            |                  |                    |                     |                        |
| Número TATE:                 |                   |                           |                                    |                     |           |            |                  |                    |                     |                        |
| Identificação do Contribui   | inte:             | 3 - CPF 👻                 |                                    |                     | * 🔶 Q     |            |                  |                    |                     |                        |
| Objeto do Processo:          |                   | Todos                     | ~                                  |                     |           |            |                  |                    |                     |                        |
| Espécie de Processo:         |                   | Todos                     | ~                                  |                     |           |            |                  |                    |                     |                        |
| Instância:                   |                   | Todos 🗸 🗸                 |                                    |                     |           |            |                  |                    |                     |                        |
| Situação:                    |                   | Todos                     | ~                                  |                     |           |            |                  |                    |                     |                        |
| Conectados:                  |                   | Sim Sim                   |                                    |                     |           |            |                  |                    |                     |                        |
| Ordenar Por:                 |                   | Número do Protocolo do Pr | ocesso 🕶 🛞 Crescente 🔿 Decrescente |                     |           | Regin      | tros por Página: | 10 👻 Localizar (I) |                     |                        |
| Nº Protocolo do<br>Primário  | Nº Protocolo TATE | CPF/CNPJ                  | Nome/Razão Social                  | Data da Solicitação | Espécie d | e Processo | Situação         | Instância          | Cadeira do Relator  | Cadeira do Revisor     |
|                              | Detaihar Proce    | esso (h)                  |                                    |                     |           |            |                  |                    |                     |                        |

Tela de consulta a processos no Contencioso

A busca a processos no contencioso é feita a partir do documento de identificação do contribuinte. O usuário será requerido a informar esse dado para poder localizar processos.

O sistema verificará se o usuário representa o contribuinte informado, pois o acesso é permitido apenas a quem for representante, ou por pertencer ao quadro societário como sócio com função gerencial, ou por ser outorgado, através de procuração eletrônica, a consultar processos no contencioso.

| Acessibilidade: O Alto cont  | traste            | ir para: Topo 🚺 Co                | inteúdo 💈                  |                     |                 |                 |                    |               |                      |                      |
|------------------------------|-------------------|-----------------------------------|----------------------------|---------------------|-----------------|-----------------|--------------------|---------------|----------------------|----------------------|
|                              | Demantuco         | Tributário                        | Financeiro                 | Administrativo      |                 | _               | Home               | Favoritos     | لِمُ<br>Notificações | 2                    |
| Gerenciar Processos A        | dministrativos 🚖  |                                   |                            |                     |                 |                 |                    |               |                      |                      |
| Gerenciar Processos Ad       | ministrativos     |                                   |                            |                     |                 |                 |                    |               | A Limpar campos (3)  | 🕸 Ocultar campos (4) |
| Protocolo de Processo Prin   | nário:            |                                   |                            |                     |                 |                 |                    |               |                      |                      |
| Número TATE:                 |                   |                                   |                            |                     |                 |                 |                    |               |                      |                      |
| Identificação do Contribuint | te:               | 2 - CNPJ 🗸                        |                            |                     | • • Q           |                 |                    |               |                      |                      |
| Objeto do Processo:          |                   | Todos                             | ~                          |                     |                 |                 |                    |               |                      |                      |
| Espécie de Processo:         |                   | Todos                             | *                          |                     |                 |                 |                    |               |                      |                      |
| Instância:                   |                   | Todos 🗸                           |                            |                     |                 |                 |                    |               |                      |                      |
| Situação:                    |                   | Todos                             | *                          |                     |                 |                 |                    |               |                      |                      |
| Conectados:                  |                   | Sim                               |                            |                     |                 |                 |                    |               |                      |                      |
| Ordenar Por:                 |                   | Número do Protocolo do Processo 👻 | Crescente      Decrescente |                     |                 | Registros por l | Página: 1          | Localizar (I) |                      |                      |
| Nº Protocolo do     Primário | Nº Protocolo TATE | CPF/CNPJ                          | Nome/Razão Social          | Data da Solicitação | Espécie de P    | rocesso Situ    | iação              | Instância     | Cadeira do Relator   | Cadeira do Revisor   |
| 2024.00000000                |                   |                                   |                            | · /2024             | Auto de Infraçã | io Agu          | ardando Julgamento | TURMA         |                      |                      |
| Registros 1-1 de 1           |                   |                                   |                            |                     |                 |                 |                    |               |                      |                      |
|                              | Detalhar Proc     | esso (h)                          |                            |                     |                 |                 |                    |               |                      |                      |

Exemplo de tela contendo processo localizado no acervo do TATE

O botão "Detalhar Processo" oferece o caminho para visualização dos dados e documentos do processo selecionado na grade que compõe a tela. A seguir apresentamos uma visão da tela de detalhamento (*Os dados são fictícios. Alguns deles estão omitidos por não serem objeto desta explanação*).

| Acessibilidade:   Alto contra  | iste                              | ir para: Topo 🚺 Conteúdo 💈       |                              |        |                      |           |                         |         |
|--------------------------------|-----------------------------------|----------------------------------|------------------------------|--------|----------------------|-----------|-------------------------|---------|
|                                | C Tributá                         | rio Financeiro                   | Administrativo               |        | Home                 | Favoritos | Ç.<br>Notificações      | Linamar |
| Gerenciar Processos Ad         | ministrativos 🛧 > Detalhamento do | Processo                         |                              |        |                      |           |                         |         |
| Detalhamento do Process        | 10                                |                                  |                              |        |                      |           |                         |         |
| Número TATE:                   |                                   |                                  | Processo Importado           | a: NÃO |                      |           |                         |         |
| Protocolo do Processo Primá    | rio: 2024.000000                  |                                  |                              |        |                      |           |                         |         |
| Número da O.S.:                | 2024.00000000                     |                                  |                              |        |                      |           |                         |         |
| Identificação do Contribuinte  | CPF/CNPJ                          |                                  |                              |        |                      |           |                         |         |
| Objeto do Processo:            | Lançamento Tributário             |                                  |                              |        |                      |           |                         |         |
| Espécie do Processo:           | Auto de Infração                  |                                  |                              |        |                      |           |                         |         |
| Instância:                     | TURMA                             |                                  |                              |        |                      |           |                         |         |
| Turma Julgadora:               | Turma 1                           |                                  |                              |        |                      |           |                         |         |
| Situação:                      | Aguardando Julgamento             |                                  |                              |        |                      |           |                         |         |
| Relator:                       | JULGADOR                          |                                  | Revisor:                     |        |                      |           |                         |         |
| Orgão Responsável:             | (                                 |                                  |                              |        |                      |           |                         |         |
| Tramite Atual:                 | Turma                             |                                  |                              |        |                      |           |                         |         |
| Data Último Movimento:         | 27/0                              |                                  | Último Movimento:            | Ciê    |                      |           |                         |         |
| Defesa Preliminar de Intemp    | estividade: SIM                   |                                  |                              |        |                      |           |                         |         |
| Processos Associados           |                                   |                                  |                              |        |                      |           |                         |         |
| Número TATE                    | Espécie de Proce                  | \$\$0                            | Data da Solicitação          | Situaç | ão Atual do Processo |           |                         |         |
| Conexões com Outros Processos  |                                   |                                  |                              |        |                      |           |                         |         |
| Número da Conexão              |                                   |                                  | Número do Protocolo Primário |        |                      |           |                         |         |
| Documentos Externos Constantes | No Processo                       |                                  |                              |        |                      |           |                         |         |
| Destaurale de Deservoire       | 7                                 | December                         |                              |        | fundada anu          |           | Assess Divited Instants |         |
| 202400000000                   | ESPELINO DO PAT                   | ESPELINO DO PAT                  |                              |        | Juntado em:          |           | Acervo Digital Juntado  | em:     |
| 2024000000003                  | COMPROVANTE DE CIÊNCIA            | COMPROVANTE DE CIÊNCIA           |                              |        | 10/                  |           |                         |         |
| Documentos Constantes No Proce | COMPROVANTE DE CIENCIA            | COMPROVATE DE CIENCIA            |                              |        | 10                   |           |                         |         |
|                                |                                   |                                  |                              |        |                      |           |                         |         |
| 202400000012                   | DEEESA                            | Interpacição de Defena           |                              |        | Juntado em:          |           | Acervo Digital Juntad   | io em:  |
| 202400000013                   | > ANEXO                           | Anexo                            |                              |        |                      |           |                         |         |
| 202400000013                   | DESPACHO                          | Solicitação de Informação Eiscal |                              |        |                      |           |                         |         |
| 2024000000013                  | INFORMAÇÃO FISCAL                 | Solicitação de Informação Fiscar |                              |        |                      |           |                         |         |
| 202400000013                   | - ANEXO                           |                                  |                              |        |                      |           |                         |         |
| 2024000000013                  | DESPACHO                          |                                  |                              |        |                      |           |                         |         |
| 2024000000013                  | COMPROVANTE DE CIÊNCIA            |                                  |                              |        |                      |           |                         |         |
| 2024000000014                  | INFORMAÇÃO DO CONTRIBUINTE        |                                  |                              |        |                      |           |                         |         |
| 202400000014                   | DECISÃO SINGULAR                  |                                  |                              |        |                      |           |                         |         |
| 2024000000014                  | COMPROVANTE DE CIÊNCIA            |                                  |                              |        |                      |           |                         |         |
| 202400000014                   | RECURSO                           |                                  |                              |        |                      |           |                         |         |
| 202400000014                   | ANEXO                             |                                  |                              |        |                      |           |                         |         |
| 2024000000014                  | ► ANEXO                           |                                  |                              |        |                      |           |                         |         |
|                                |                                   |                                  |                              |        |                      |           |                         |         |
| 202400000014                   | RELATÓRIO                         |                                  |                              |        |                      |           |                         |         |

Exemplo de detalhamento de processo (dados fictícios em tela com dados ocultados)

Na parte superior da tela de detalhamento encontram-se os dados do processo, possibilitando, por exemplo, identificar sua situação de momento.

A seguir passam a serem apresentadas áreas relacionadas a processos associados e conexões existentes.

A sequência prossegue com a relação de documentos *externos* do processo, ou seja, os documentos gerados antes do início da fase contenciosa.

A relação é complementada pelos documentos constantes no processo (na fase contenciosa). Cada documento tem um tipo e uma descrição que o identifica. Dados complementares tais como "Data de juntada" e "Data do acervo digital juntado" também são apresentados.

Há dois botões nesta tela:

- Botão "Desistir": sua função é sair da tela de detalhamento, reapresentando a tela de consulta aos processos.
- Botão "Extrato do Processo": sua função é apresentar um documento, no formato PDF, resumindo a relação de documentos constantes no processo, bem como o histórico de todas as movimentações ocorridas no processo. A imagem a seguir é um exemplo deste documento.

| 🛈 Pe | rnambuco |
|------|----------|
|------|----------|

SECRETARIA DA FAZENDA

EXTRATO DO PROCESSO

| Processo Eletrôni                    | co:                              |                             |
|--------------------------------------|----------------------------------|-----------------------------|
| Protocolo:                           | 2024.00                          |                             |
| Autuado:                             |                                  | Documento de Identificação: |
| Advogado:                            |                                  |                             |
| Espécie:                             | Auto de Infração                 |                             |
| Situação:<br>Data de Ciência:        | Aguardando Julgamento            | NÃO OFICIAL                 |
| Data limite de defesa:               |                                  |                             |
| Relator:                             | JULG                             |                             |
| Revisor:                             |                                  |                             |
| Instância:                           | TURMA                            | Turma:                      |
| Trâmite Atual:                       | Turma 1                          |                             |
| Responsável Atual:                   | Cad                              |                             |
| Valores:<br>Original:<br>Contestado: | R\$ 118.216,39<br>R\$ 118.216,39 | NTO NÃO OFICIAL             |
| Documentos da fa                     | se inicial:                      |                             |

| Nº Protocolo Documento | Tipo de Documento      | Descrição              | Juntado em |
|------------------------|------------------------|------------------------|------------|
| 2024.00000             | ESPELHO DO PAT         | ESPELHO DO PAT         | 13:50      |
| 2024.00000             | COMPROVANTE DE CIÊNCIA | COMPROVANTE DE CIÊNCIA | :50        |

| Nº Protocolo Documento | Tipo de Documento             | Descrição 🚬                               | Juntado em |
|------------------------|-------------------------------|-------------------------------------------|------------|
| 2024.00000013          | DEFESA                        |                                           |            |
| 2024.00000013          | ANEXO                         | Anexo                                     |            |
| 2024.00000013          | DESPACHO                      | Solicitação de Informação Fiscal          | -          |
| 2024.00000013          | INFORMAÇÃO FISCAL             | Resposta ao Despa                         | -          |
| 2024.00000013          | ANEXO                         | Anexo                                     |            |
| 2024.00000013          | DESPACHO                      | Solicitação de Informação ao Contribuinte | -          |
| 2024.00000013          | COMPROVANTE DE CIÊNCIA        | Comprovante de Ciência Eletrônica         | -          |
| 2024.000000014         | INFORMAÇÃO DO<br>CONTRIBUINTE | Resposta ao Despac                        |            |
| 2024.00000014          | DECISÃO SINGULAR              | Decisão Singular                          |            |

e 2024

Recife

Página 1 de 3 Emitido em:

| ta | Movimento                                               | Informação    | Trâmite | Situação |
|----|---------------------------------------------------------|---------------|---------|----------|
|    | Defesa Recebida                                         |               |         | -        |
|    |                                                         |               |         |          |
|    | Encaminhado para realização de Inf. Fiscal              |               |         |          |
|    | Informação Fiscal juntada ao Processo                   |               |         |          |
|    | Processo Encaminhado para Triagem da                    |               |         |          |
|    | Triagem Realizada                                       |               |         |          |
|    | Processo Aguardando a Distribuição                      |               |         |          |
|    | Processo Distribuído                                    |               |         |          |
|    | Encaminhado para o Relator                              |               |         |          |
|    | Despacho: Solicitação de Informação ao                  |               |         |          |
|    | Contribuinte<br>Ciência do despacho juntada ao processo |               |         |          |
|    | Informação anexada pelo Contribuinte                    |               |         |          |
|    | Decisao proferida                                       |               |         |          |
|    | Decisao encaminhada para ciencia via DT-e               |               |         |          |
|    | Ciência da decisão juntada ao processo                  |               |         |          |
|    | Processo encaminhado ao Expediente e<br>Protocolo       |               |         |          |
|    | Recurso interposto pelo Contribuinte                    |               |         |          |
|    | Processo Distribuído                                    |               |         |          |
|    | Encaminhado para o Relator                              |               |         |          |
|    | Relatório assinado e juntado ao processo                |               |         |          |
|    | Encaminhado para inclusão em Pauta de                   |               |         |          |
|    | Recife ·                                                | 2024          |         |          |
|    |                                                         | Página 2 do 2 |         |          |
|    |                                                         | ragina 2 de 5 |         |          |

Exemplo de extrato de um processo no contencioso

## Desistência de defesa

O acionamento do serviço "Desistência de defesa" promoverá a apresentação de mensagem de orientação ao usuário.

Olá. Você solicitou o serviço de desistência de defesa administrativa, a ser processado no sistema CAT-e. A partir deste momento apresentaremos a tela para que você possa fornecer todos os dados necessários para confirmação de sua solicitação.

| Acessibilidade:      Alto con | traste                 | ir para: Top               | o 🚺 Conteúdo 💈               |                              |            |          |                |                    |                      |                      |
|-------------------------------|------------------------|----------------------------|------------------------------|------------------------------|------------|----------|----------------|--------------------|----------------------|----------------------|
|                               | Persanbuco             | Tributário                 | Financeiro                   | Administrativo               |            |          | Home           | Favoritos          | Ç.<br>Notificações   | 2                    |
| ■ Menu → Gerenciar            | Processos Administrati | vos 🚖                      |                              |                              |            |          |                |                    |                      |                      |
| Gerenciar Processos Ad        | ministrativos          |                            |                              |                              |            |          |                |                    | de Limpar campos (3) | R Ocultar campos (4) |
| Protocolo de Processo Prin    | mário:                 |                            |                              |                              |            |          |                |                    |                      |                      |
| Número TATE:                  |                        |                            |                              |                              |            |          |                |                    |                      |                      |
| Identificação do Contribuin   | ite:                   | 2 - CNPJ 🛩                 |                              |                              | • 🔶 Q      |          |                |                    |                      |                      |
| Objeto do Processo:           |                        | Todos                      | ~                            |                              |            |          |                |                    |                      |                      |
| Espécie de Processo:          |                        | Todos                      |                              | *                            |            |          |                |                    |                      |                      |
| Instância:                    |                        | Todos 🗸 👻                  |                              |                              |            |          |                |                    |                      |                      |
| Situação:                     |                        | Todos                      | *                            |                              |            |          |                |                    |                      |                      |
| Conectados:                   |                        | Sim                        |                              |                              |            |          |                |                    |                      |                      |
| Ordenar Por:                  |                        | Número do Protocolo do Pro | cesso 👻 @ Crescente 🔿 Decres | cente                        |            | Registre | os por Página: | 10 💌 Localizar (I) |                      |                      |
| Nº Protocolo do<br>Primário   | Nº Protocolo TATE      | CPF/CNPJ                   | Nome/Razão Social            | Data da Solicitação          | Espécie de | Processo | Situação       | Instância          | Cadeira do Relator   | Cadeira do Revisor   |
|                               |                        |                            |                              | Registrar Desistência da Def | esa (t)    |          |                |                    |                      |                      |

Ao prosseguir com a solicitação, a tela para localização do processo será apresentada.

A busca a processos no contencioso é feita a partir do documento de identificação do contribuinte. O usuário será requerido a informar esse dado para poder localizar processos.

O sistema verificará se o usuário representa o contribuinte informado, pois o acesso é permitido apenas a quem for representante, ou por pertencer ao quadro societário como sócio com função gerencial, ou por ser outorgado, através de procuração eletrônica, a consultar processos no contencioso.

| Localizando o pu<br>Acessibilidade: • Alto contraste | rocesso<br>Ir para: Topo 🗊 Cor    | teúdo 💈                    |                                |                     |              |                                   |                      |                      |
|------------------------------------------------------|-----------------------------------|----------------------------|--------------------------------|---------------------|--------------|-----------------------------------|----------------------|----------------------|
|                                                      | Tributário                        | Financeiro                 | Administrativo                 |                     | Home         | Favoritos                         | ل<br>Notificações    | Linamar              |
| ■ Menu → Gerenciar Processos Administrative          | DS 🚖                              |                            |                                |                     |              |                                   |                      |                      |
| Gerenciar Processos Administrativos                  |                                   |                            |                                |                     |              |                                   | de Limpar campos (3) | R Ocultar campos (4) |
| Protocolo de Processo Primário:                      |                                   | ]                          |                                |                     |              |                                   |                      |                      |
| Número TATE:                                         |                                   |                            |                                |                     |              |                                   |                      |                      |
| Identificação do Contribuínte:                       | 2 - CNPJ 🖌 1                      |                            | •                              | * Q                 |              |                                   |                      |                      |
| Objeto do Processo:                                  | Todos                             | *                          |                                |                     |              |                                   |                      |                      |
| Espécie de Processo:                                 | - Todos                           | ×                          |                                |                     |              |                                   |                      |                      |
| Instância:                                           | Todos 👻                           |                            |                                |                     |              |                                   |                      |                      |
| Situação:                                            | Todos                             | ~                          |                                |                     |              |                                   |                      |                      |
| Conectados:                                          | Sim                               |                            |                                |                     |              |                                   |                      |                      |
| Ordenar Por:                                         | Número do Protocolo do Processo 👻 | Crescente      Decrescente |                                | Registros po        | r Página: 10 | <ul> <li>Localizar (I)</li> </ul> |                      |                      |
| Primário Nº Protocolo TATE                           | CPF/CNPJ                          | Nome/Razão Social          | Data da Solicitação            | Espécie de Processo | Situação     | Instância                         | Cadeira do Relator   | Cadeira do Revisor   |
| 2024.0000                                            |                                   |                            | 17/01/2024                     | Auto de Infração    | Concluso     | TURMA                             |                      |                      |
| Desisters 1.4 de 1                                   |                                   |                            |                                |                     |              |                                   |                      |                      |
| Registros 1-1 de 1                                   |                                   |                            |                                |                     |              |                                   |                      |                      |
|                                                      |                                   |                            |                                |                     |              |                                   |                      |                      |
|                                                      |                                   |                            |                                |                     |              |                                   |                      |                      |
|                                                      |                                   |                            |                                |                     |              |                                   |                      |                      |
|                                                      |                                   |                            |                                |                     |              |                                   |                      |                      |
|                                                      |                                   | Regist                     | trar Desistência da Defesa (t) |                     |              |                                   |                      |                      |
|                                                      |                                   |                            |                                |                     |              |                                   |                      |                      |

Tela de consulta a processos

Uma vez localizado o processo, ele é apresentado na tela. Para dar prosseguimento ao procedimento de registro da desistência da defesa deve-se selecionar o processo desejado e acionar o botão "Registrar Desistência da Defesa". O resultado será a apresentação de uma tela com dados de identificação do processo selecionado e campos para formalização da desistência.

#### Registrando a desistência da defesa

| Acessibilidade:  Alto contraste                       | ir para: Toj                 | po 🚹 Conteúdo 💈                        |                          |         |           |                    |   |
|-------------------------------------------------------|------------------------------|----------------------------------------|--------------------------|---------|-----------|--------------------|---|
|                                                       | Tributário                   | Financeiro                             | Administrativo           | Home    | Favoritos | Ç.<br>Notificações | 2 |
| ■ Menu → Gerenciar Processos Administrativ            | vos 🛧 > Registrar Desistênci | ia do Processo                         |                          |         |           |                    |   |
| Registrar Desistência do Processo                     |                              |                                        |                          |         |           |                    |   |
| Número do Processo Primário:                          | 2024.000001                  |                                        |                          |         |           |                    |   |
| Número TATE:                                          |                              |                                        |                          |         |           |                    |   |
| Número da O.S.:                                       |                              |                                        |                          |         |           |                    |   |
| Identificação do Contribuinte:                        | CNPJ                         |                                        |                          |         |           |                    |   |
| Objeto do Processo:                                   | Lançamento Tributário        |                                        |                          |         |           |                    |   |
| Especie do Processo:                                  | Auto de Infração             |                                        |                          |         |           |                    |   |
| Instancia do Processo:                                | TURMA                        |                                        |                          |         |           |                    |   |
| Turma Julgadora:                                      |                              |                                        |                          |         |           |                    |   |
| Situação do Processo:                                 | Concluso                     |                                        |                          |         |           |                    |   |
| Tipo de Documento:                                    | DESISTÊNCIA DO PROCES        | 880                                    |                          |         |           |                    |   |
| Como gostaria de inserir sua desistência do processo? | Importar Desistência do I    | Processo 🔿 Redigir Desistência do Proc | esso                     |         |           |                    |   |
| Desistante de Deferer                                 | Escolher Arquivo Nenhum      | arquivo escolhido                      |                          |         |           |                    |   |
| Desistencia de Defesa:                                |                              |                                        | Exibir Documento Importa | ado (i) |           |                    |   |
| Anexo                                                 |                              |                                        |                          |         |           |                    |   |
|                                                       |                              |                                        |                          |         |           |                    |   |
| Arquivo:                                              | Escolher Arquivo Nenhum      | arquivo escolhido                      |                          |         |           |                    |   |
| Descrição:                                            |                              | Incluir Anexo                          |                          |         |           |                    |   |
| X Código D                                            | escrição                     | Hash                                   | do Arquivo               | 1       | Documento |                    |   |
|                                                       |                              |                                        | Remover Anexo            |         |           |                    |   |
|                                                       |                              |                                        |                          |         |           |                    |   |
|                                                       |                              |                                        |                          |         |           |                    |   |
|                                                       | Desistir (t)                 |                                        |                          | Confirm | nar (r)   |                    |   |
|                                                       |                              |                                        |                          |         |           |                    |   |
|                                                       |                              |                                        |                          |         |           |                    |   |

Tela para registro da desistência de defesa

Na parte superior da tela são apresentados os dados do processo selecionado, para que o solicitante possa conferir se está atuando com o processo correto.

A formalização da desistência pode ser realizada por uma das seguintes maneiras:

- Importação de um documento;
- Redigindo o texto no editor em tela.

A formalização pode ser complementada com documentos anexos.

Vejamos como esses procedimentos são realizados.

| Acessibilidade:   Alto contraste                      | ir para: Topo                | Conteúdo 2                             |                              |                     |                               |                      | -                  |   |
|-------------------------------------------------------|------------------------------|----------------------------------------|------------------------------|---------------------|-------------------------------|----------------------|--------------------|---|
| Gfisco                                                | Tributário                   | Financeiro                             | Administrativo               |                     | Home                          | Favoritos            | لم<br>Notificações | 2 |
| Gerenciar Processos Administrativos 🖈 > Regist        | trar Desistência do Processo |                                        |                              |                     |                               |                      |                    |   |
| Registrar Desistência do Processo                     |                              |                                        |                              |                     |                               |                      |                    |   |
| Número do Processo Primário:                          |                              |                                        |                              |                     |                               |                      |                    |   |
| Número TATE:                                          |                              |                                        |                              |                     |                               |                      |                    |   |
| Número da O.S.:                                       |                              |                                        |                              |                     |                               |                      |                    |   |
| Identificação do Contribuinte:                        | CNPJ                         |                                        |                              |                     |                               |                      |                    |   |
| Objeto do Processo:                                   | Lançamento Tributário        |                                        |                              |                     |                               |                      |                    |   |
| Especie do Processo:                                  | Auto de Infração             |                                        |                              |                     |                               |                      |                    |   |
| Instancia do Processo:                                | TURMA                        | C Abrir                                |                              |                     |                               |                      | ×                  |   |
| Turma Julgadora:                                      |                              |                                        |                              |                     |                               |                      | _                  |   |
| Situação do Processo:                                 | Aguardando Julgamento        | $\leftarrow \rightarrow \lor \uparrow$ | Este Computador > Documentos |                     | ~ C                           | Pesquisar Documentos |                    |   |
| Tipo de Documento:                                    | DESISTÊNCIA DO PROCE         |                                        |                              |                     |                               |                      | •                  |   |
| Como gostaria de inserir sua desistência do processo? | Importar Desistérie do Proce | asso 🔿 Redigir Organizar 👻 Nova        | i pasta                      |                     |                               | •                    | 0                  |   |
| Desistência de Defesa:                                | Escolher Arquivo Nenhum arqu | ivo escolhido > 🛧 Acesso rápido        | Nome                         | Data de modificação | Tipo Tamanh                   | 0<br>IS KR           | 1                  |   |
| INEXO                                                 | L                            | > 🌰 OneDrive - Perso                   | nal                          |                     | Documento do Mi 2             | 12 KB                |                    |   |
| Arquivo:                                              | Escolher Arquivo Nenhum arqu | ivo escolhido 🔷 💭 Este Computado       | <                            |                     | Apresentação do               | 14 KB                |                    |   |
| Descrição:                                            |                              | Inc > 🔚 Rede                           |                              |                     | Planilha do Micro 2           | 11 KB                |                    |   |
| X Código De                                           | Iscrição                     |                                        |                              |                     | Documento do Mi 23            | 17 KB                |                    |   |
|                                                       |                              |                                        |                              |                     | Documento do A 30             | IS KB                |                    |   |
|                                                       |                              |                                        |                              |                     | Documento do Mi 12            | 10 KB                |                    |   |
|                                                       |                              |                                        |                              |                     | Documento do A 68             | 12 KB                |                    |   |
|                                                       | Desistir (t)                 | 232 itens                              |                              |                     |                               |                      |                    |   |
|                                                       |                              |                                        |                              |                     |                               |                      |                    |   |
|                                                       |                              | N                                      | ome                          |                     | ~                             | Todos os arquivos    | ~                  |   |
|                                                       |                              |                                        |                              |                     | Carregar do dispositivo móvel | Abrir Cancela        | -                  |   |
|                                                       |                              |                                        |                              |                     |                               |                      |                    |   |

#### Importação de um documento

Exemplo de tela para seleção de arquivo de desistência de defesa

Na imagem acima destacamos com a seta o botão para seleção do arquivo com as razões da desistência de defesa.

#### Redação do texto no editor em tela

Outra forma de registro é a digitação do texto no editor em tela. Para isso deve-se selecionar a opção que ativa a apresentação do editor. Veja o exemplo a seguir.

|                                                       | _                                                      | -                            |                      |          |           | Ambiente: Homologac | ao [Consultar versões] |
|-------------------------------------------------------|--------------------------------------------------------|------------------------------|----------------------|----------|-----------|---------------------|------------------------|
| Acessibilidade:   Alto contraste                      | ir para: Topo 🚺 Conte                                  | údo 2                        |                      |          |           |                     |                        |
|                                                       | Tributário                                             | Financeiro                   | Administrativo       | Home     | Favoritos | A<br>Notificações   | 8                      |
| Gerenciar Processos Administrativos 🖈 > Regist        | rar Desistência do Processo                            |                              |                      |          |           |                     |                        |
| Registrar Desistência do Processo                     |                                                        |                              |                      |          |           |                     |                        |
| Número do Processo Primário:                          |                                                        |                              |                      |          |           |                     |                        |
| Número TATE:                                          |                                                        |                              |                      |          |           |                     |                        |
| Número da O.S.:                                       |                                                        |                              |                      |          |           |                     |                        |
| Identificação do Contribuinte:                        | CNPJ                                                   |                              |                      |          |           |                     |                        |
| Objeto do Processo:                                   | Lançamento Tributário                                  |                              |                      |          |           |                     |                        |
| Especie do Processo:                                  | Auto de Infração                                       |                              | A                    |          |           |                     |                        |
| Instancia do Processo:                                | TURMA                                                  |                              | Opção que nabilita a |          |           |                     |                        |
| Turma Julgadora:                                      |                                                        |                              | redação do texto no  |          |           |                     |                        |
| Situação do Processo:                                 | Aguardando Julgamento                                  |                              | editor em tela       |          |           |                     |                        |
| Tipo de Documento:                                    | DESISTÊNCIA DO PROCESSO                                | 1                            |                      |          |           |                     |                        |
| Como gostaria de inserir sua desistência do processo? | <ul> <li>Importar Desistência do Processo ®</li> </ul> | Redigir Desistência do Proce | 150                  |          |           |                     |                        |
| Relatorio:                                            | - ESBO - V - Fonte - V -                               | Iamanho - V                  | YGE OG               |          |           |                     |                        |
| hexo                                                  |                                                        |                              |                      |          |           |                     |                        |
|                                                       |                                                        |                              |                      |          |           |                     |                        |
| Arquivo:                                              | Escolher Arquivo Nenhum arquivo escol                  | Ihido                        |                      |          |           |                     |                        |
| Descrição:                                            |                                                        | Incluir Anexo                |                      |          |           |                     |                        |
| X Código De                                           | scrição                                                | Hash d                       | o Arquivo            | Do       | cumento   |                     |                        |
|                                                       |                                                        |                              | Remover Anexo        |          |           |                     |                        |
|                                                       | Desistir (t)                                           |                              |                      | Confirma | r (r)     |                     |                        |
|                                                       |                                                        |                              |                      |          |           |                     |                        |

Exemplo de tela com editor habilitado

Note que o registro de desistência de defesa possibilita a inclusão de anexos. Seu funcionamento é análogo à importação do documento principal da solicitação.

Os seguintes botões de ação estão disponíveis para este procedimento:

- Desistir: sua função é interromper a desistência de defesa, sem deixar nenhum registro do que foi preenchido nas telas;
- Confirmar: sua função é finalizar a solicitação de desistência de defesa. Seu acionamento ativa o procedimento de assinatura digital do documento gerado com os dados e arquivos da solicitação.

#### Recurso

O acionamento do serviço "Recurso" promoverá a apresentação de mensagem de orientação ao usuário.

Olá. Você solicitou o serviço de interposição de recurso administrativo, a ser processado no sistema CAT-e. A partir deste momento apresentaremos a tela para que você possa fornecer todos os dados necessários para confirmação de sua solicitação.

| Acessibilidade:   Alto contraste      | ir para: To | opo 🚺 Conteúdo 💈 |                |       |      |           |                      |                  |
|---------------------------------------|-------------|------------------|----------------|-------|------|-----------|----------------------|------------------|
|                                       | Tributário  | Financeiro       | Administrativo | _     | Home | Favoritos | لِمُ<br>Notificações | 8                |
| Gerenciar Processos Administrativos 🚖 |             |                  |                |       |      |           |                      |                  |
| Gerenciar Processos Administrativos   |             |                  |                |       |      |           | ₫ Limpar campos (3)  | वे Ocultar campo |
| Protocolo de Processo Primário:       |             |                  |                |       |      |           |                      |                  |
| Número TATE:                          |             |                  |                |       |      |           |                      |                  |
| Identificação do Contribuinte:        | 2 - CNPJ 🗸  |                  |                | * * Q |      |           |                      |                  |
| Objeto do Processo:                   | Todos       | ~                |                |       |      |           |                      |                  |
| Espécie de Processo:                  | Todos       |                  | *              |       |      |           |                      |                  |
| Instância:                            | Todos 💌     |                  |                |       |      |           |                      |                  |
| Situação:                             | Todos       | ~                |                |       |      |           |                      |                  |
| Conectados:                           | Sim         |                  |                |       |      |           |                      |                  |

Ao prosseguir com a solicitação, a tela para interposição do recurso será apresentada.

Tela com destaque para interposição de recurso

#### Localizando o processo

Nº Protocolo TAT

É necessário informar o documento de identificação do contribuinte. Os demais campos disponíveis para filtrar os processos a serem apresentados são opcionais.

É importante observar que a consulta só será apresentada para usuários que forem representantes legais da empresa, ou aqueles que tiverem procuração eletrônica que estabeleça o poder para interpor defesa em nome de um estabelecimento ou de uma pessoa física.

| Acessibilidade: ① Alto contraste                                                                                                    | ir para: Topo 🚺 Co                                                                                      | nteúdo 2          |                    |         |                 |               |                       |                          |                            |
|----------------------------------------------------------------------------------------------------|----------------------------------------------------------------------------------------------------|-------------------|--------------------|---------|-----------------|---------------|-----------------------|--------------------------|----------------------------|
|                                                                                                    | Tributário                                                                                              | Financeiro        | Administrativo     |         |                 | Home          | <b>☆</b><br>Favoritos | <u>Å</u><br>Notificações | 8                          |
| Gerenciar Processos Administrativos 🚖                                                                                                    |                                                                                                    |                   |                    |         |                 |               |                       |                          |                            |
| Gerenciar Processos Administrativos                                                                                                    |                                                                                                    |                   |                    |         |                 |               |                       | & Limpar campos (3)      | रेष्ट्र Ocultar campos (4) |
| Protocolo de Processo Primário:<br>Namero TATE:<br>Mentificação do Contribuinte:<br>Objeto de Processo:<br>Espécie de Processo:<br>Instancia:<br>Situação:<br>Conectados:<br>Conectados: | 2 - CNPJ v 5<br>- Todos -<br>- Todos -<br>- Todos - v<br>- Todos -<br>Nimero do Protocolo do Processo v | v v               | _                  | Q       | Registros (     | por Página: 1 | Localizar (I)         |                          |                            |
| Nº Protocolo do     Nº Protocolo TATE                                                                                                    | CPF/CNPJ                                                                                                | Nome/Razão Social | Data da Solicitaçã | io Espé | cie de Processo | Situação      | Instância             | Cadeira do Relator       | Cadeira do Revisor         |
| 23-52                                                                                                    |                                                                                                    |                   |                    | Auto    | de Infração     | Julgado       | SINGULAR              |                          |                            |
| Registros 1-1 de 1                                                                                                    |                                                                                                    |                   |                    |         |                 |               |                       |                          |                            |
| Detalhar Proces                                                                                                    | sso (h)                                                                                                 |                   |                    |         |                 |               | Interpor Recu         | rso (r)                  |                            |

Exemplo de tela com processo localizado (destaque para as funções de detalhamento e recurso)

#### Detalhando o processo

O botão "Detalhar Processo" oferece o caminho para visualização dos dados e documentos do processo selecionado na grade que compõe a tela. A seguir apresentamos uma visão da tela de detalhamento (*Os dados são fictícios. Alguns deles estão omitidos por não serem objeto desta explanação*).

|                                                                                                    | te                                                                                                    | ir para: Topo 🚺 Conteúdo 💈                                                                                                    |                                                     |               |                                                          |                       |                                                |                 |
|----------------------------------------------------------------------------------------------------|----------------------------------------------------------------------------------------------------|----------------------------------------------------------------------------------------------------|-----------------------------------------------------|---------------|----------------------------------------------------------|-----------------------|------------------------------------------------|-----------------|
| Gfisc                                                                                                    | Tribut                                                                                                    | tário Financeiro                                                                                                    | Administrativo                                      | _             | Home                                                     | <b>☆</b><br>Favoritos | Q.<br>Notificações                             | 8               |
| enciar Processos Adr                                                                                                    | ninistrativos 🛧 > Detalhamento d                                                                                                    | o Processo                                                                                                    |                                                     |               |                                                          |                       |                                                |                 |
| talhamento do Process                                                                                                    | •                                                                                                    |                                                                                                    |                                                     |               |                                                          |                       |                                                |                 |
| mero TATE:                                                                                                    |                                                                                                    |                                                                                                    | Proces                                              | so Importado: | NÃO                                                      |                       |                                                |                 |
| tocolo do Processo Primár                                                                                                    | io:                                                                                                    |                                                                                                    |                                                     |               |                                                          |                       |                                                |                 |
| mero da O.S.:                                                                                                    |                                                                                                    |                                                                                                    |                                                     |               |                                                          |                       |                                                |                 |
| tificação do Contribuinte:                                                                                                    | CPF/CNPJ                                                                                                    |                                                                                                    |                                                     |               |                                                          |                       |                                                |                 |
| ato do Processo:                                                                                                    | Lançamento Tributário                                                                                                    |                                                                                                    |                                                     |               |                                                          |                       |                                                |                 |
| écie do Processo:                                                                                                    | Auto de Infração                                                                                                    |                                                                                                    |                                                     |               |                                                          |                       |                                                |                 |
| ância:                                                                                                    | SINGULAR                                                                                                    |                                                                                                    |                                                     |               |                                                          |                       |                                                |                 |
| na Julgadora:                                                                                                    |                                                                                                    |                                                                                                    |                                                     |               |                                                          |                       |                                                |                 |
| ação:                                                                                                    | Julgado                                                                                                    |                                                                                                    |                                                     |               |                                                          |                       |                                                |                 |
| ator                                                                                                    | (******                                                                                                    |                                                                                                    | Reviso                                              |               |                                                          |                       |                                                |                 |
| aão Responsável:                                                                                                    |                                                                                                    |                                                                                                    |                                                     |               |                                                          |                       |                                                |                 |
| mite Atual:                                                                                                    |                                                                                                    |                                                                                                    |                                                     |               |                                                          |                       |                                                |                 |
| a Último Movimento:                                                                                                    |                                                                                                    |                                                                                                    | Última                                              | Movimento:    | Ciência da decisão juntada ao proce                      | \$50                  |                                                |                 |
| asa Praliminar da Istampa                                                                                                    | stividada: NÃO                                                                                                    |                                                                                                    | on mo                                               |               | Controla da decisaró junicada do proce                   |                       |                                                |                 |
| eser freminiai de intempe                                                                                                    |                                                                                                    |                                                                                                    |                                                     |               |                                                          |                       |                                                |                 |
|                                                                                                    |                                                                                                    |                                                                                                    |                                                     |               |                                                          |                       |                                                |                 |
|                                                                                                    |                                                                                                    |                                                                                                    |                                                     |               |                                                          |                       |                                                |                 |
| mero TATE                                                                                                    | Espècie de Pro                                                                                                    | cesso                                                                                                    | Data da Solicitação                                 |               | Situação Atual do Processo                               | ,<br>,                |                                                |                 |
| nero TATE<br>sões com Outros Processos                                                                                                    | Espècie de Pro                                                                                                    | cesso                                                                                                    | Data da Solicitação                                 |               | Situação Atual do Processo                               | )                     |                                                |                 |
| ides com Outros Processos                                                                                                    | Espécie de Pro                                                                                                    | Cesso                                                                                                    | Data da Solicitação                                 |               | Situação Atual do Processo                               | )                     |                                                |                 |
| nero TATE<br>iões com Outros Processos<br>nero da Conexão                                                                                                    | Espècie de Pro                                                                                                    | cesso                                                                                                    | Data da Solicitação<br>Número do Protocolo Primário |               | Situação Atual do Processo                               | •                     |                                                |                 |
| nero TATE<br>tões com Outros Processos<br>nero da Conexão<br>mentos Externos Constantes                                                                                               | Espècie de Pror                                                                                                    | cesso                                                                                                    | Data da Solicitação<br>Número do Protocolo Primário |               | Situação Atual do Processo                               | •                     |                                                |                 |
| ero TATE<br>ões com Outros Processos<br>nero da Conexão<br>tentos Externos Constantes<br>tocolo do Documento                                                                          | Espècie de Prot                                                                                                    | Desorição                                                                                                    | Data da Solicitação<br>Número do Protocolo Primário |               | Situação Atual do Processo<br>Juntado em:                | •                     | Acervo Digital Juntado                         | > em:           |
| ero TATE<br>ões com Outros Processos<br>ero da Conexão<br>sentos Externos Constantes<br>tocolo do Documento                                                                           | Espècie de Prot<br>No Processo<br>Tipo do Documento<br>ESPELHO DO PAT                                                                                                    | оеssо                                                                                                    | Data da Solicitação<br>Número do Protocolo Primário |               | Situação Atual do Processo<br>Juntado em:                |                       | Acervo Digital Juntado                         | 5 em:           |
| ero TATE<br>Ses com Outros Processos<br>ero da Conexão<br>entos Externos Constantes<br>ocolo do Documento                                                                             | Espècie de Prot<br>No Processo<br>Tipo do Documento<br>ESPELIVO DO PAT<br>C.OMPROVANTE DE CLÊNCIA                                                                                                    | Descrição<br>ESPELHO DO PAT<br>COMPROVANTE DE CIÊNCIA                                                                                                    | Data da Solicitação                                 |               | Situação Atual do Processo<br>Juntado em:                |                       | Acervo Digital Juntado                         | o em:           |
| tero TATE<br>tiões com Outros Processos<br>tero da Conexão<br>mentos Externos Constantes<br>toccolo do Documento                                                                      | Espècie de Pro<br>No Processo<br>Tipo do Documento<br>ESPELHO DO PAT<br>COMPROVANTE DE CIÊNCIA                                                                                                    | Descrição<br>Espetino do PAT<br>COMPROVANTE DE CIÊNCIA                                                                                                    | Data da Solicitação                                 |               | Situação Atual do Processo<br>Juntado em:                |                       | Acervo Digital Juntado                         | o em:           |
| nero TATE<br>Ades com Cutros Processos<br>mero da Conexão<br>mentos Externos Constantes<br>atocolo do Documento                                                                       | Espècie de Pro                                                                                                    | Descrição<br>ESPELHO DO PAT<br>COMPROVANTE DE CIÊNCIA                                                                                                    | Data da Solicitação                                 |               | Situação Atual do Processo<br>Juntado em:                |                       | Acervo Digital Juntado                         | o em:           |
| nero TATE<br>tões com Cutros Processos<br>nero da Conexão<br>mentos Externos Constantes<br>stocolo do Documento                                                                       | Espècie de Pro                                                                                                    | Descrição<br>ESPELHO DO PAT<br>COMPROVANTE DE CIÊNCIA                                                                                                    | Data da Solicitação                                 |               | Situação Atual do Processo<br>Juntado em:                | 2                     | Acervo Digital Juntado                         | o em:           |
| ero TATE<br>des com Outros Processos<br>hero da Conexão<br>hentos Externos Constantes<br>tocolo do Documento                                                                          | Espècie de Pro                                                                                                    | Desorição<br>Espelino do Pat<br>Compriovante de ciência                                                                                                    | Data da Solicitação                                 |               | Situação Atual do Processo<br>Juntado em:                |                       | Acervo Digital Juntado                         | o em:           |
| ero TATE<br>Les com Cutros Processos<br>ero da Conexão<br>endos Externos Constantes<br>tocolo do Documento<br>constantes No Proce<br>tocolo do Documento                              | Espècie de Pro                                                                                                    | Descrição           ESPELHO DO PAT           COMPROVANTE DE CIÊNCIA           Descrição                                                                                                    | Data da Solicitação                                 |               | Situação Atual do Processo<br>Juntado em:<br>Juntado em: |                       | Acervo Digital Juntado                         | o em:           |
| ero TATE<br>des com Outros Processos<br>ero da Conexão<br>errois Externos Constantes<br>tocolo do Documento<br>ventos Constantes No Proce<br>tocolo do Documento                      | Espècie de Pro                                                                                                    | Descrição<br>ESPELHO DO PAT<br>COMPROVANTE DE CIÊNCIA<br>Descrição<br>Interpolíção do Defesa                                                                                                    | Data da Solicitação                                 |               | Situação Atual do Processo<br>Juntado em:<br>Juntado em: | 9                     | Acervo Digital Juntado                         | o em:<br>do em: |
| ero TATE<br>de com Cutros Processos<br>ero da Conexão<br>entos Externas Constântes<br>cocolo do Documento<br>cocolo do Documento<br>rocolo do Documento                               | Espècie de Prov<br>No Processo<br>Tipo de Documento<br>ESPELHO DO PAT<br>COMPROVANTE DE CIÈNCIA<br>No<br>Tipo de Documento<br>DEFESA<br>- ANEXO                                                          | Descrição<br>ESPELHO DO PAT<br>COMPROVANTE DE CIÊNCIA<br>Descrição<br>Interposição do Defesa<br>Anexo                                                                                                    | Data da Solicitação                                 |               | Situação Atual do Processo<br>Juntado em:<br>Juntado em: |                       | Acervo Digital Juntado<br>Acervo Digital Junta | o em:<br>do em: |
| ero TATE<br>ero da Contexta Processos<br>ero da Conextão<br>entres Externa Constantes<br>locolo do Documento<br>entros Constantes No Proce<br>locolo do Documento                     | Espècie de Prov<br>No Pricesso<br>Tipo do Documento<br>ESPELIVO DO PAT<br>COMPROVANTE DE CIÊNCIA<br>COMPROVANTE DE CIÊNCIA<br>NO<br>DE CIÊNCIA<br>O DECEMENTO<br>DE CESAC.<br>O DESMAC.HO<br>DE SENAC.HO | Descrição ESPELHO DO PRT COMPROVANTE DE CIÊNCIA Descrição Interposição da Defesa Anexo Solicitação da Informação Fiscal                                                                                                    | Data da Solicitação                                 |               | Situação Atual do Processo<br>Juntado em:<br>Juntado em: |                       | Acervo Digital Juntado                         | o em:<br>do em: |
| ero TATE<br>de com Caltra Processos<br>ero da Conexão<br>ventos Externos Constantes<br>tocolo do Documento<br>ventos Constantes No Proce<br>tocolo do Documento                       | Espècie de Pro                                                                                                    |                                                                                                    | Data da Solicitação                                 |               | Situação Atual do Processo<br>Juntado em:<br>Juntado em: |                       | Acervo Digital Juntado<br>Acervo Digital Junta | o em:<br>do em: |
| ero TATE<br>des con Dations Processos<br>ero da Conexão<br>exercise Externas Constantes<br>Externas Constantes<br>tocolo do Documento                                                 | Espècie de Pro                                                                                                    |                                                                                                    | Data da Solicitação<br>Número do Protocolo Primario |               | Situação Atual do Processo<br>Juntado em:<br>Juntado em: |                       | Acervo Digital Juntad                          | o em:<br>do em: |
| nero TATE<br>subre sum dollars Processo<br>mero da Conexão<br>mero da Conexão<br>tocolo do Documento<br>nentos Constantes No Proce<br>tocolo do Documento                             | Espècie de Proc<br>No Processo<br>Tipo do Documento<br>ESPELHO DO PAT<br>COMPROVANTE DE CIÊNCIA<br>COMPROVANTE DE CIÊNCIA<br>MO<br>DEFESA<br>- ANEXO<br>DE SINGUIA<br>POCISIÁO SINGUIAR                  | Descrição ESPELHO DO PAT COMPRIOVANTE DE CIÊNCIA Descrição Interposição de Defesa Anexo Subticução de Informação Fiscal Resporta a Descha Singular                                                                                                    | Data da Solicitação                                 |               | Situação Atual do Processo<br>Juntado em:                |                       | Acervo Digital Juntado                         | do em:          |
| ero TATE<br>des com Outros Processos<br>erro da Conexão<br>erro da Conexão<br>erros Extinta do Constantes<br>tocolo do Documento<br>unitos Canatantes No Proce<br>tocolo do Documento | Espècie de Pro                                                                                                    | Descripto     Descripto     Descripto | Data da Solicitação                                 |               | Situação Atual do Processo<br>Juntado em:<br>Juntado em: | 2                     | Acervo Digital Juntado                         | o em:           |

Exemplo de tela de detalhamento de processo apto a receber recurso

Na parte superior da tela de detalhamento encontram-se os dados do processo, possibilitando, por exemplo, identificar sua situação de momento.

A seguir passam a serem apresentadas áreas relacionadas a processos associados e conexões existentes.

A sequência prossegue com a relação de documentos *externos* do processo, ou seja, os documentos gerados antes do início da fase contenciosa.

A relação é complementada pelos documentos constantes no processo (na fase contenciosa). Cada documento tem um tipo e uma descrição que o identifica. Dados complementares tais como "Data de juntada" e "Data do acervo digital juntado" também são apresentados.

Para voltar à tela anterior, que possibilita a interposição do recurso, deve-se utilizar o botão "Desistir".

#### Interpondo o recurso

A interposição do recurso se inicia com o acionamento do botão "Interpor Recurso", disponível na tela de consulta aos processos. O acionamento do referido botão resulta na apresentação de uma nova tela. Veja exemplo a seguir.

| Acessibilidade:      Alto contraste | ir para: Topi                                                                                                    | o 🚺 Conteúdo 💈                                                                                                    |                                                                            |          |              |           |                    |   |
|-------------------------------------|----------------------------------------------------------------------------------------------------|----------------------------------------------------------------------------------------------------|----------------------------------------------------------------------------|----------|--------------|-----------|--------------------|---|
|                                     | Tributário                                                                                                    | Financeiro                                                                                                    | Administrativo                                                             |          | Home         | Favoritos | Q.<br>Notificações | 8 |
| Gerenciar Processos Administrativos | 🖈 > Interpor Recurso                                                                                                    |                                                                                                    |                                                                            |          |              |           |                    |   |
| Interpor Recurso                    |                                                                                                    |                                                                                                    |                                                                            |          |              |           |                    |   |
| Número TATE:                        |                                                                                                    |                                                                                                    |                                                                            |          |              |           |                    |   |
| Protocolo Processo Primário:        | 1                                                                                                    |                                                                                                    |                                                                            |          |              |           |                    |   |
| Identificação do Contribuinte:      | CPF/CNPJ                                                                                                    |                                                                                                    |                                                                            |          |              |           |                    |   |
| Objeto do Processo:                 | Lançamento Tributário                                                                                                    |                                                                                                    |                                                                            |          |              |           |                    |   |
| Espécie do Processo:                | Auto de Infração                                                                                                    |                                                                                                    |                                                                            |          |              |           |                    |   |
| Instância:                          | SINGULAR                                                                                                    |                                                                                                    |                                                                            |          |              |           |                    |   |
| Turma Julgadora:                    |                                                                                                    |                                                                                                    |                                                                            |          |              |           |                    |   |
| Situação:                           | Julgado                                                                                                    |                                                                                                    |                                                                            |          |              |           |                    |   |
| Recurso                             |                                                                                                    |                                                                                                    |                                                                            |          |              |           |                    |   |
|                                     |                                                                                                    |                                                                                                    |                                                                            |          |              |           |                    |   |
| Recurso:                            | - Estilo ♥ Fonte -<br>■ Z U ■ ■ ■ =<br>Exemplo de texto de recurs<br>do uso do botho "Incluir Ar<br>Esta tela foi capturada após | Tamanho -      Tamanho -      T | EBE re<br>nexo cuja inclusão se deu através<br>resentado na tabela abaixo. |          |              |           |                    |   |
| Anexos                              |                                                                                                    |                                                                                                    |                                                                            |          |              |           |                    |   |
| Arquivo:                            | Escolher Arquivo Nenhum a                                                                                                    | rquivo escolhido                                                                                                    |                                                                            |          |              |           |                    |   |
| Descrição:                          |                                                                                                    | Incluir Anexo                                                                                                    |                                                                            |          |              |           |                    |   |
| X Código                            | Descrição                                                                                                    | Juntad                                                                                                    | o em                                                                       | Documer  | ito          |           |                    |   |
| 0 1                                 | Anexo 1                                                                                                    | 24/04/2                                                                                                    | 124                                                                        | Anexo1do | Recursopdf   |           |                    |   |
|                                     |                                                                                                    |                                                                                                    | Remover Anexo                                                              |          |              |           |                    |   |
|                                     | Desistir (t)                                                                                                    |                                                                                                    |                                                                            |          | Confirmar (c | )         |                    |   |

Exemplo da tela de interposição de recurso, preenchida com dados fictícios

A confirmação da interposição do recurso resulta na atualização da tela. O documento gerado pelo sistema, e que será incorporado ao processo, será apresentado juntamente com o botão para assinatura digital. A assinatura, com uso de certificado digital, é requerida neste momento. Veja exemplo a seguir.

| Acessibilidade:      Alto contraste        | Ir para:                      | Topo 🚺 Conteúdo 💈                                                                                                    |                                                                                |                                                                                           |        |                       |                          |    |
|--------------------------------------------|-------------------------------|----------------------------------------------------------------------------------------------------|--------------------------------------------------------------------------------|-------------------------------------------------------------------------------------------|--------|-----------------------|--------------------------|----|
|                                            | Tributário                    | Financeiro                                                                                                    | Administrativ                                                                  | 10                                                                                        | Home   | <b>☆</b><br>Favoritos | <b>Ç</b><br>Notificações | 8  |
| Gerenciar Processos Administrativos 🖈 > In | terpor Recurso > Visualizar I | nterposição de Recurso                                                                                                    |                                                                                |                                                                                           |        |                       |                          |    |
| Visualizar Interposição de Recurso         |                               |                                                                                                    |                                                                                |                                                                                           |        |                       |                          |    |
|                                            | Assinar (a)                   |                                                                                                    |                                                                                |                                                                                           | Des    | istir (t)             |                          |    |
| 🖙   🗑 🗸 🗸 Desenhar 🗸 🖉                     | A   (11)   A <sup>6</sup>     |                                                                                                    | - + ••   1                                                                     | de 1   🧟   🗅                                                                              |        |                       | Q   @                    | 88 |
|                                            |                               |                                                                                                    | ESTADO DE PE<br>SECRETARIA D                                                   | RNAMBUCO<br>A FAZENDA                                                                     |        |                       |                          |    |
|                                            |                               |                                                                                                    | Interposição d                                                                 | le Recurso                                                                                |        |                       |                          |    |
|                                            |                               | Dados do Processo:                                                                                                    |                                                                                | Data do Recurso:                                                                          |        |                       |                          |    |
|                                            |                               | Protocolo do Processo Primário:<br>Contribuinte:<br>Objeto do Processo: Lançamento Tri<br>Espécie do Processo: Auto de Infra<br>Data de Ciência:<br>Data Limite de | butário<br>Gilo                                                                |                                                                                           |        |                       |                          |    |
|                                            |                               | Defesa: CUME<br>Exemplo de texto de recurso<br>Esta tela foi capturada após a                                                                                      | redigido em tela, contendo um anexo oc<br>inclusão do anexo, conforme apresent | OFICIAL<br>ja inclusão se deu através do uso do botão "Incluir A<br>ado na tabela abaixo. | nexo". |                       |                          |    |
|                                            |                               | Arquivos Anexados:                                                                                                    |                                                                                |                                                                                           |        |                       |                          |    |
|                                            |                               | Data de inclusão                                                                                                    | Nome do Arquivo<br>Anexo1doRecursopdf                                          | Descrição<br>Anexo 1                                                                      |        |                       |                          |    |
|                                            |                               | DOC                                                                                                    | UMENTO                                                                         | NÃO OFICIAL                                                                               |        |                       |                          |    |

Exemplo da tela com a representação do recurso interposto, antes da assinatura digital

O acionamento do botão "Assinar" resulta no início do procedimento de assinatura do documento. A senha do certificado digital será requerida para conclusão do procedimento. Veja exemplo a seguir.

| 🕌 Assinador de Arquivos SEFAZ-PE  | - 2.6.1   |                     |                       | – 🗆 X                    |
|-----------------------------------|-----------|---------------------|-----------------------|--------------------------|
| Filtrar Certificados Disponíveis: |           |                     |                       | 😳 Configurações de Proxy |
| Pesquisar Certificado             |           |                     |                       |                          |
| Certificados disponíveis          |           |                     |                       |                          |
| Emitido Para                      | Válido de | Válido até          | Emitido Por           |                          |
|                                   |           |                     |                       |                          |
|                                   |           |                     |                       |                          |
|                                   |           |                     |                       |                          |
|                                   |           |                     |                       |                          |
|                                   |           | 28/09/2025 16:25:00 | AC SOLUTI Multipla v5 |                          |
|                                   |           |                     |                       |                          |
|                                   |           |                     |                       |                          |
| Arquivos assinados                |           |                     |                       |                          |
|                                   |           |                     |                       |                          |
|                                   |           |                     |                       |                          |
|                                   |           |                     |                       |                          |
|                                   |           |                     |                       |                          |
|                                   |           |                     |                       |                          |
|                                   |           |                     | Assinar               | Cancelar                 |

Tela exemplo para seleção do certificado digital

O ato de informação da senha resultará na conclusão da solicitação. Veja exemplo a seguir.

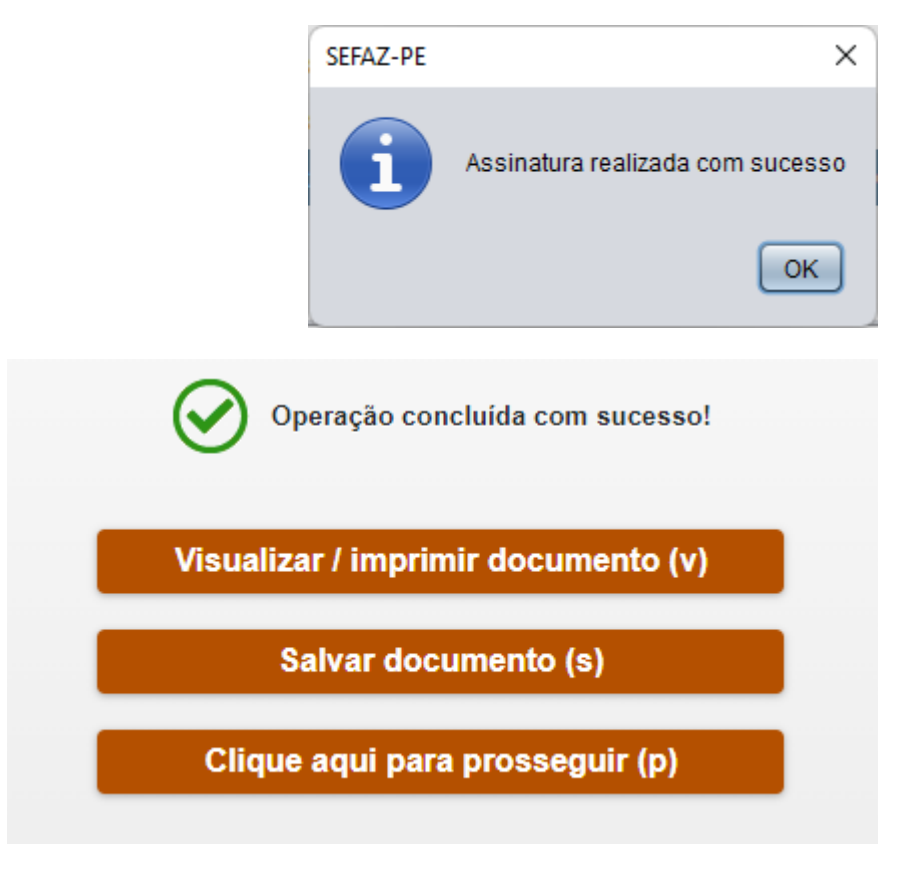

Telas da conclusão da solicitação

#### Detalhando o processo depois da interposição do recurso

O detalhamento do processo após a interposição do recurso apresentará a nova situação do processo, além da inclusão das novas peças ao processo. Veja exemplo a seguir.

|                                                                                                    | -                                                                                                    |                                                                                                    |                                                                                                    |                              |                                           |                                                          |
|----------------------------------------------------------------------------------------------------|----------------------------------------------------------------------------------------------------|----------------------------------------------------------------------------------------------------|----------------------------------------------------------------------------------------------------|------------------------------|-------------------------------------------|----------------------------------------------------------|
| GIISC<br>ecretaria da Fazenda da Estado da Pe                                                                                    | Tribu                                                                                                    | utário                                                                                                    | Financeiro                                                                                                    | Administrativo               | Home                                      | Favoritos Ó                                              |
| renciar Processos Ad                                                                                                    | iministrativos 🛧 > Detalhamento d                                                                                                    | do Processo                                                                                                    |                                                                                                    |                              |                                           |                                                          |
| etalhamento do Proces                                                                                                    | 50                                                                                                    |                                                                                                    |                                                                                                    |                              |                                           |                                                          |
| Número TATE:                                                                                                    |                                                                                                    |                                                                                                    |                                                                                                    | Processo Importado:          | NÃO                                       |                                                          |
| Protocolo do Processo Prima                                                                                                    | ário:                                                                                                    |                                                                                                    |                                                                                                    |                              |                                           |                                                          |
| lúmero da O.S.:                                                                                                    |                                                                                                    |                                                                                                    |                                                                                                    |                              |                                           |                                                          |
| entificação do Contribuinte                                                                                                    | CPF/CNPJ                                                                                                    |                                                                                                    |                                                                                                    |                              |                                           |                                                          |
| cieto do Processo:                                                                                                    | Lancamento Tributário                                                                                                    |                                                                                                    |                                                                                                    |                              |                                           |                                                          |
| spécie do Processo:                                                                                                    | Auto de Infração                                                                                                    |                                                                                                    |                                                                                                    |                              |                                           |                                                          |
| stância:                                                                                                    | TURMA                                                                                                    |                                                                                                    |                                                                                                    |                              |                                           |                                                          |
| urma Julgadora:                                                                                                    |                                                                                                    |                                                                                                    |                                                                                                    |                              |                                           |                                                          |
| ituação:                                                                                                    | Aguardando distribuição                                                                                                    | •                                                                                                    |                                                                                                    |                              |                                           |                                                          |
| elator:                                                                                                    |                                                                                                    |                                                                                                    |                                                                                                    | Revisor:                     |                                           |                                                          |
| Irgão Responsável:                                                                                                    | Corregedoría                                                                                                    |                                                                                                    |                                                                                                    |                              |                                           |                                                          |
| ramite Atual:                                                                                                    | Corregedoria                                                                                                    |                                                                                                    |                                                                                                    |                              |                                           |                                                          |
| ata Último Movimento:                                                                                                    |                                                                                                    |                                                                                                    |                                                                                                    | Último Movimento:            | Recurso interposto pelo Contribu          | inte                                                     |
| Jefesa Preliminar de Intemp                                                                                                    | estividade: SIM                                                                                                    |                                                                                                    |                                                                                                    |                              |                                           |                                                          |
| cessos Associados                                                                                                    |                                                                                                    |                                                                                                    |                                                                                                    |                              |                                           |                                                          |
|                                                                                                    |                                                                                                    |                                                                                                    |                                                                                                    |                              |                                           |                                                          |
| umero TATE                                                                                                    | Especie de Pro                                                                                                    | cesso                                                                                                    |                                                                                                    | Data da Solicitação          | Situação Atual do Proce                   | 550                                                      |
| texces com Outros Processos                                                                                                    |                                                                                                    |                                                                                                    |                                                                                                    |                              |                                           |                                                          |
|                                                                                                    |                                                                                                    |                                                                                                    | P                                                                                                    | lúmero do Protocolo Primário |                                           |                                                          |
| imero da Conexão                                                                                                    |                                                                                                    |                                                                                                    |                                                                                                    |                              |                                           |                                                          |
| umentos Externos Constantes                                                                                                    | s No Processo                                                                                                    |                                                                                                    |                                                                                                    |                              |                                           |                                                          |
| imero da Conexão<br>umentos Externos Constantei<br>rotocolo do Documento                                                         | s No Processo                                                                                                    | Descrição                                                                                                    |                                                                                                    |                              | Juntado em:                               | Acervo Dinital Juntado em:                               |
| úmero da Conexão<br>sumentos Externos Constantes<br>rotocolo do Documento                                                        | No Processo     Tipo do Documento     ESPELHO DO PAT                                                                                                    | Descrição<br>ESPELHO DO                                                                                                    | ΡΔΤ                                                                                                    |                              | Juntado em:                               | Acervo Digital Juntado em:                               |
| mero da Conexão<br>amentos Externos Constante<br>rotocolo do Documento                                                           | No Processo<br>Tipo do Documento<br>ESPELHO DO PAT<br>COMPROVANTE DE CIÊNCIA                                                                                                    | Descrição<br>ESPELHO DO<br>COMPROVANT                                                                                                    | PAT<br>TE DE CIÊNCIA                                                                                                    |                              | Juntado em:                               | Acervo Digital Juntado em:                               |
| umero da Conexão<br>uumentos Externos Constanter<br>rotocolo do Documento<br>umentos Constantes No Proce                         | NO PROCESSO<br>TIPO do Documento<br>ESPELHO DO PAT<br>COMPROVANTE DE CIÊNCIA                                                                                                    | Descrição<br>ESPELHO DO<br>COMPROVANT                                                                                                    | PAT<br>TE DE CIÊNCIA                                                                                                    |                              | Juntado em:                               | Acervo Digital Juntado em:                               |
| imero da Conexão<br>umentos Externos Constantes<br>rotocolo do Documento<br>umentos Constantes No Proco<br>otocolo do Documento  | NO Processo<br>Tipo do Documento<br>ESPELIO DO PAT<br>COMPROVANTE DE CIÊNCIA<br>****0<br>Tipo do Documento                                                                                                    | Descrição<br>ESPELHO DO<br>COMPROVANT<br>Descrição                                                                                                    | PAT<br>TE DE CIÊNCIA                                                                                                    |                              | Juntado em:<br>Juntado em:<br>Juntado em: | Acervo Digital Juntado em:<br>Acervo Digital Juntado em: |
| imero da Conexão<br>umentos Externos Constantes<br>rotocolo do Documento<br>umentos Constantes No Proce<br>otocolo do Documento  | No Processo<br>Tipo do Documento<br>ESPELHIO DO PAT<br>COMPROVANTE DE CIÊNCIA<br>Tipo do Documento<br>DEFE SA                                                                                                    | Descrição<br>ESPELHO DO<br>COMPROVANT<br>Descrição<br>Interposição de                                                                                                    | PAT<br>TE DE CIÊNCIA<br>Defesa                                                                                                    |                              | Juntado em:<br>Juntado em:                | Acervo Digital Juntado em:<br>Acervo Digital Juntado em: |
| imero da Conexão<br>umentos Externos Constantes<br>rotocolo do Documento<br>mentos Constantes No Proce<br>otocolo do Documento   | No Processo<br>Tipo do Documento<br>ESPELHO DO PAT<br>COMPROVANTE DE CIÊNCIA<br>Seso<br>Tipo do Documento<br>DEFESA<br>+ AREXO                                                                                                    | Descrição<br>ESPELHO DO<br>COMPROVANT<br>Descrição<br>Interposição de<br>Anexo                                                                                                    | PAT<br>TE DE CIÊNCIA<br>Defesa                                                                                                    |                              | Juntado em:<br>Juntado em:                | Acervo Digital Juntado em:<br>Acervo Digital Juntado em: |
| mero da Conexão<br>unantos Externos Constantes<br>otocolo do Documento<br>mentos Constantes No Proce<br>atocolo do Documento     | NR Processo Tipo do Documento EFEEND OD PAT COMPROVANTE DE CIÊNCIA Tipo do Documento DEFESA +AREXO DE SPACHO                                                                                                    | Descrição<br>ESPELHO DO<br>COMPROVANT<br>Descrição<br>Interposição de<br>Anexo<br>Solicitação de la                                                                                 | PAT<br>TE DE CIÊNCIA<br>Defesa<br>Informação Fiscal                                                                                                    |                              | Juntado em:<br>Juntado em:                | Acervo Digital Juntado em:<br>Acervo Digital Juntado em: |
| mero da Conexão<br>umentos Externos Constantes<br>otocolo do Documento<br>nentos Constantes No Proce<br>atocolo do Documento     | NR Processo<br>Tippo do Documento<br>E SPELHO DO PAT<br>COMPROVANTE DE CIÉNCIA<br>COMPROVANTE DE CIÉNCIA<br>Tipo do Documento<br>DEFESA<br>- AREXO<br>DE SPACHO<br>INFORMAÇÃO FISCAL                                                                                                    | Descrição<br>ESPELHO DO<br>COMPROVANT<br>Descrição<br>Interposição de<br>Anexo<br>Solicitação de în<br>Respontar ao DO                                                              | PAT<br>TE DE CIÊNCIA<br>Defesa<br>nformação Fiscal<br>sepachon <sup>®</sup> 7023 00000272826-11                                                                |                              | Juntado em:<br>Juntado em:                | Acervo Digital Juntado em:<br>Acervo Digital Juntado em: |
| mento a Conexko<br>mento Externos Constantes<br>atocolo do Documento<br>sectos Constantes No Proco                               | No Processo<br>Type do Documento<br>ESPELINO DO PAT<br>COMPROVANTE DE CIÊNCIA<br>Tipo do Documento<br>DEFESA<br>- AREXO<br>DESYACHO<br>DESYACHO<br>INFORMAÇÃO FISCAL<br>- AREXO                                                                                                    | Descrição<br>ESPELHO DO<br>COMPROVANI<br>Descrição<br>Interposição de la<br>Resposta ao Du<br>Anexo                                                                                 | PAT<br>TE DE CIÊNCIA<br>Defesa<br>nformação Fiscal<br>espacho nº 2023 000002272826-11                                                                          |                              | Juntado em:<br>Juntado em:                | Acervo Digital Juntado em:<br>Acervo Digital Juntado em: |
| mento a Conexia<br>emento Estrinos Constantes<br>atocolo do Documento<br>mentos Constantes No Proce<br>atocolo do Documento      | NR Processo<br>Type do Documento<br>E SPELIHO DO PAT<br>COMPROVANTE DE CIÊNCIA<br>COMPROVANTE DE CIÊNCIA<br>TIPO do Documento<br>DEF SA<br>ANEXO<br>DE SPACHO<br>INFORMAÇÃO FISCAL<br>+ ANEXO<br>DECISÃO SINGULAR                                                                                                    | Descrição<br>ESPELHO DO<br>COMPROVANT<br>Descrição<br>Interposição de l<br>Resposta ao D<br>Anexo<br>Dectais Singulo                                                                | PAT<br>TE DE CIÊNCUA<br>Defesa<br>nformação Fiscal<br>sepachon <sup>47</sup> 2023 00000272826-11<br>ar                                                         |                              | Juntado em:<br>Juntado em:                | Acervo Digital Juntado em:<br>Acervo Digital Juntado em: |
| mento a Conexia<br>emento Externos Constantes<br>otocolo do Documento<br>nentos Constantes No Proce<br>atocolo do Documento      | NE Processo<br>Type de Documento<br>ESPELINO DO PAT<br>COMPROVANTE DE CIÉNCIA<br>Tipo do Documento<br>DEFESA<br>« AREXO<br>DESVACHO<br>DESVACHO<br>DESVACHO<br>DESVACHO<br>COMPROVANTE DE CIÉNCIA                                                                                                    | Descrição<br>ESPELHO DO<br>COMPROVANT<br>Descrição<br>Interposição de l<br>Anexo<br>Solicitação de l<br>Responta ao Dr<br>Anexo<br>Decisão Singul<br>Comprevante d                  | PAT<br>TE DE CIÊNCIA<br>Defesa<br>informação Fiscal<br>espechonº 2023 00000272826-11<br>ar<br>ar<br>Ciónsa Elsodrica                                           |                              | Juntado em:<br>Juntado em:                | Acervo Digital Juntado em:<br>Acervo Digital Juntado em: |
| imero da Conexão<br>umentos Externos Constantes<br>rotocolo do Documento<br>amentos Constantes No Proce<br>otocolo do Documento  | No Processo           Type do Documento           ESPELHO DO PAT           COMPROVANTE DE CIÊNCIA           COMPROVANTE DOCUMENTO           DEFESA           + ANEXO           DESMACÃO FISCAL           + ANEXO           DECISÃO SURGULAR           COMPROVANTE DE CIÊNCIA           COMPROVANTE DE CIÊNCIA                                        | Descrição<br>ESPELHO DO<br>COMPROVANT<br>Descrição<br>Interposição de<br>Anexo<br>Decisão Singuia<br>Comprovante d<br>Comprovante d                                                 | PAT<br>TE DE CIÊNCUA<br>Defess<br>nformação Facal<br>especha nº 2023 Do0000272826-11<br>ar<br>& Cância Elstetrica<br>& Cância Elstetrica                       |                              | Juntado em:<br>Juntado em:                | Acervo Digital Juntado em:<br>Acervo Digital Juntado em: |
| umero da Conexiao<br>umente Externes Constantes<br>reotocolo do Documento<br>umentos Constantes No Proco<br>otocolo do Documento | No. Processo           1 Tipo de Documento           ESFELIXI DO PAT           COMPROVANTE DE CIÉNCIA           Tipo do Documento           DEFESA           - AREXO           DESTACHO           DEGISÓ SUNCIULAR           COMPROVANTE DE CIÉNCIA           - AREXO           DEGISÓS SUNCIULAR           COMPROVANTE DE CIÉNCIA           RECURSO | Descrição<br>ESPELHO DO<br>COMPROVANI<br>Descrição<br>Interposição de D<br>Anexo<br>Solicitação de D<br>Anexo<br>Decisão Singulo<br>Comprovante d<br>Comprovante d<br>Comprovante d | PAT<br>TE DE CIÊNCIA<br>Defesa<br>informação Fiscal<br>espectos nº 2023 00000272826-11<br>ar<br>Coñcia Electrica<br>te Céncia Electrica<br>te Céncia Electrica |                              | Juntado em:<br>Juntado em:                | Acervo Digital Juntado em:<br>Acervo Digital Juntado em: |

Exemplo de detalhamento de processo após interposição do recurso

## Desistência de recurso

O acionamento do serviço "Desistência de recurso" promoverá a apresentação de mensagem de orientação ao usuário.

Olá. Você solicitou o serviço de desistência de recurso administrativo, a ser processado no sistema CAT-e. A partir deste momento apresentaremos a tela para que você possa fornecer todos os dados necessários para confirmação de sua solicitação.

Ao prosseguir com a solicitação, a tela para localização do processo será apresentada.

| Acessibilidade:      Alto con              | traste        |               |               | ir para: Topo 🚺 Co   | inteúdo 💈              |             |                |            |        |                 |                |             |                                   |                      |                       |
|--------------------------------------------|---------------|---------------|---------------|----------------------|------------------------|-------------|----------------|------------|--------|-----------------|----------------|-------------|-----------------------------------|----------------------|-----------------------|
|                                            | Demandrato    |               | Tributário    |                      | Financeiro             | Adm         | inistrativo    |            |        |                 | He             | <b>N</b> me | Favoritos                         | لِمُ<br>Notificações | 8                     |
| Gerenciar Processos A                      | dministratio  | vos 🗙         |               |                      |                        |             |                |            |        |                 | _              |             |                                   |                      |                       |
| Gerenciar Processos Ad                     | ministrativos |               |               |                      |                        |             |                |            |        |                 |                |             |                                   | A Limpar campos (3)  | ेश Ocultar campos (4) |
| Protocolo de Processo Prin<br>Número TATE: | nário:        |               |               |                      |                        |             |                |            |        |                 |                |             |                                   |                      |                       |
| Identificação do Contribuin                | te:           |               | 2 - CNPJ 🗸    |                      |                        |             |                |            | 🔹 Q    |                 |                |             |                                   |                      |                       |
| Objeto do Processo:                        |               |               | - Todos -     |                      | *                      |             |                |            |        |                 |                |             |                                   |                      |                       |
| Espécie de Processo:                       |               |               | Todos         |                      |                        | *           |                |            |        |                 |                |             |                                   |                      |                       |
| Instância:                                 |               |               | Todos         | *                    |                        |             |                |            |        |                 |                |             |                                   |                      |                       |
| Situação:                                  |               |               | Todos         |                      | *                      |             |                |            |        |                 |                |             |                                   |                      |                       |
| Conectados:                                |               |               | Sim           |                      |                        |             |                |            |        |                 |                |             |                                   |                      |                       |
| Ordenar Por:                               |               |               | Número do Pro | locolo do Processo 👻 | Crescente      Decresc | ente        |                |            |        | Registri        | os por Página: | 10          | <ul> <li>Localizar (I)</li> </ul> |                      |                       |
| Nº Protocolo do     Primário               | Nº Protocol   | o TATE        | CPF/CNPJ      |                      | Nome/Razão Social      |             | Data da Solici | tação      | Espé   | cie de Processo | Situação       |             | Instância                         | Cadeira do Relator   | Cadeira do Revisor    |
|                                            |               |               |               |                      |                        |             |                |            | Auto c | de Infração     | Aguardando di  | tribuição   | TURMA                             |                      |                       |
| Registros 1-1 de 1                         |               |               |               |                      |                        |             |                |            |        |                 |                |             |                                   |                      |                       |
|                                            | -             |               | _             |                      |                        |             |                |            |        |                 |                |             |                                   |                      |                       |
|                                            | Det           | alhar Process | so (h)        |                      |                        |             |                |            |        |                 |                |             |                                   |                      |                       |
|                                            |               |               |               |                      |                        |             |                |            |        |                 |                |             |                                   |                      |                       |
|                                            |               |               |               |                      |                        |             |                |            |        |                 |                |             |                                   |                      |                       |
|                                            |               |               |               |                      |                        |             |                | -          | _      |                 |                |             |                                   |                      |                       |
|                                            |               |               |               |                      |                        | Registrar D | esistência da  | Defesa (t) |        |                 |                |             |                                   |                      |                       |
|                                            |               |               |               |                      |                        |             |                |            |        |                 |                |             |                                   |                      |                       |

Exemplo de tela com destaque para a função de desistência do processo

O acionamento do botão "Registrar Desistência da Defesa" resulta na apresentação de nova tela para informação dos argumentos. Veja exemplo a seguir.

| Acessibilidade: O Alt | to contraste                       | ir para: Topo                                        | Conteúdo 2                            |                           |   |                   |                   |                   |   |
|-----------------------|------------------------------------|------------------------------------------------------|---------------------------------------|---------------------------|---|-------------------|-------------------|-------------------|---|
| Gfis                  | tedo de Permetozco                 | Tributário                                           | Financeiro                            | Administrativo            |   | Home              | Favoritos         | Ç<br>Notificações | 2 |
| Gerenciar Process     | sos Administrativos 🛧 > Regis      | trar Desistência do Processo                         | 0                                     |                           |   |                   |                   |                   |   |
| Registrar Desistên    | cia do Processo                    |                                                      |                                       |                           |   |                   |                   |                   |   |
| Número do Processo    | Primário:                          |                                                      |                                       |                           |   |                   |                   |                   |   |
| Número TATE:          |                                    |                                                      |                                       |                           |   |                   |                   |                   |   |
| Número da O.S.:       |                                    |                                                      |                                       |                           |   |                   |                   |                   |   |
| Identificação do Cont | tribuinte:                         | CNPJ                                                 |                                       |                           |   |                   |                   |                   |   |
| Objeto do Processo:   |                                    | Lançamento Tributário                                |                                       |                           |   |                   |                   |                   |   |
| Especie do Processo   | a:                                 | Auto de Infração                                     |                                       |                           |   |                   |                   |                   |   |
| Instancia do Process  | 10:                                | TURMA                                                |                                       |                           |   |                   |                   |                   |   |
| Turma Julgadora:      |                                    |                                                      |                                       |                           |   |                   |                   |                   |   |
| Situação do Process   | 0:                                 | Aguardando distribuição                              |                                       |                           |   |                   |                   |                   |   |
| Tipo de Documento:    |                                    | DESISTÊNCIA DO PROCESS                               | 0                                     |                           |   |                   |                   |                   |   |
| Como gostaria de ins  | serir sua desistência do processo? | Importar Desistência do Presistência do Presistência | ocesso @ Redigir Desistência do       | Processo                  |   |                   |                   |                   |   |
| Relatório:            |                                    | B Z U E E E E E E E E E E E E E E E E E E            | I II II II II II II II II III III III | Esta tela de exemplo está |   |                   |                   |                   |   |
| lnexo                 |                                    |                                                      |                                       |                           |   |                   |                   |                   |   |
| Annual sectors        |                                    | Franker Arriter Markers of                           | and a second blade                    |                           |   |                   |                   |                   |   |
| Parquivo.             |                                    | Escoiner Arquivo Nenhum ar                           | rquivo escolnico                      |                           |   |                   |                   |                   |   |
| Descrição:            |                                    |                                                      | Incluir Anexo                         |                           |   |                   |                   |                   |   |
| x Coalgo              | Descrição                          | Hash do Arquivo                                      | 2. W. 18/                             |                           |   | ocumento          |                   |                   |   |
|                       | Anexo 1                            | WsvpUQ1SKTvhuCyQs2sO:                                | searreiav qgtviryu+OGwrCk=            |                           | A | vnexo i dadesistr | nciadoprocessopdi |                   |   |
| 0 2                   | Anexo 2                            | WsvpUQ1SK1vhuCyQs2sO:                                | 3edtFeldVqgtWryu+OGwrCk=              |                           | A | Anexozdadesisti   | nciadoprocessopdt |                   |   |
|                       |                                    |                                                      |                                       | Remover Anexo             |   |                   |                   |                   |   |
|                       |                                    |                                                      |                                       |                           |   |                   |                   |                   |   |
|                       |                                    | Desistir (t)                                         |                                       |                           |   | Confirm           | mar (r)           |                   |   |

Exemplo de tela para registro da desistência do processo

A confirmação do registro resultará na apresentação do documento a ser assinado. A assinatura digital concluirá a solicitação, resultando numa nova peça incorporada ao processo. Veja exemplo da tela de apresentação do documento, contendo o botão "Assinar".

| Acessibilidade:  Alto contraste                                  | Ir para:                  | Topo 🚺 Conteúdo 😰                                                                                                    |                                                                                                    |                                |                       |                   |    |
|------------------------------------------------------------------|---------------------------|----------------------------------------------------------------------------------------------------|----------------------------------------------------------------------------------------------------|--------------------------------|-----------------------|-------------------|----|
|                                                                  | Tributário                | Financeiro                                                                                                    | Administrativo                                                                                                    | Home                           | <b>☆</b><br>Favoritos | ل<br>Notificações | 2  |
| Gerenciar Processos Administrativos 🚖 > Regi                     | strar Desistência do Proc | esso > Visualizar Desistência do I                                                                                                    | Processo                                                                                                    |                                |                       |                   |    |
| Visualizar Desistência do Processo                               |                           |                                                                                                    |                                                                                                    |                                |                       |                   |    |
| $\coloneqq$   $\forall$ $\lor$ $\forall$ Desenhar $\lor$ $Q$   ( | □   A <sup>6</sup>        |                                                                                                    | - + 🖽   1 de 1   🤉   🗈                                                                                                    |                                |                       | Q   6             | 88 |
|                                                                  | Desider 41                | Decision do Processor<br>Norma do Consumer<br>Norma do Porsase<br>Norma do Porsase | CONTRACTOR DE CONTRACTOR DE C | x00mClas<br>ar00mClas<br>areas |                       |                   |    |
|                                                                  | Desistir (t)              |                                                                                                    |                                                                                                    | Assina                         | ir (a)                |                   |    |

## Petições gerais

O acionamento do serviço "Petições gerais" promoverá a apresentação de mensagem de orientação ao usuário.

Olá. Você solicitou o serviço de Petições gerais, a ser processado no sistema CAT-e. A partir deste momento apresentaremos a tela para que você possa fornecer todos os dados necessários para confirmação de sua solicitação.

Ao prosseguir com a solicitação, a tela para localização do processo será apresentada.

| Acessibilidade:   Alto contraste                                                                                                    | ir para: Topo 🚺 Co                                                                                                    | nteúdo 💈                               |                                       |                                                  |                                                        |                                     |                      |                        |
|----------------------------------------------------------------------------------------------------|----------------------------------------------------------------------------------------------------|----------------------------------------|---------------------------------------|--------------------------------------------------|--------------------------------------------------------|-------------------------------------|----------------------|------------------------|
|                                                                                                    | Tributário                                                                                                    | Financeiro                             | Administrativo                        |                                                  | Home                                                   | <b>☆</b><br>Favoritos               | لِمُ<br>Notificações | 2                      |
| Serenciar Processos Administrativos 🖈                                                                                                    |                                                                                                    |                                        |                                       |                                                  |                                                        |                                     |                      |                        |
| Gerenciar Processos Administrativos                                                                                                    |                                                                                                    |                                        |                                       |                                                  |                                                        |                                     | ▲ Limpar campos (3)  | क्ष Ocultar campos (4) |
| Protocolo de Processo Primário:                                                                                                    |                                                                                                    |                                        |                                       |                                                  |                                                        |                                     |                      |                        |
| Número TATE:                                                                                                    |                                                                                                    |                                        |                                       |                                                  |                                                        |                                     |                      |                        |
| Identificação do Contribuinte:                                                                                                    | 2 - CNPJ 🗸                                                                                                    |                                        |                                       | . ( ) ( ) ( ) ( ) ( ) ( ) ( ) ( ) ( ) (          |                                                        |                                     |                      |                        |
| Objeto do Processo:                                                                                                    | Todos                                                                                                    | *                                      |                                       |                                                  |                                                        |                                     |                      |                        |
| Espécie de Processo:                                                                                                    | Todos                                                                                                    |                                        |                                       |                                                  |                                                        |                                     |                      |                        |
| Instância:                                                                                                    | Todos 👻                                                                                                    |                                        |                                       |                                                  |                                                        |                                     |                      |                        |
| Situação:                                                                                                    | Todos                                                                                                    | ~                                      |                                       |                                                  |                                                        |                                     |                      |                        |
| Conectados:                                                                                                    | Sim                                                                                                    |                                        |                                       |                                                  |                                                        |                                     |                      |                        |
| Ordenar Por:                                                                                                    | Número do Protocolo do Processo 👻                                                                                                    | Crescente      Decrescente             |                                       | Registro                                         | s por Página: 10                                       | <ul> <li>Localizar (I)</li> </ul>   |                      |                        |
| Nº Protocolo do<br>Primário Nº Protocolo TATE                                                                                                    | CPF/CNPJ                                                                                                    | Nome/Razão Social                      | Data da Solicitação                   | Espècie de Processo                              | Situação                                               | Instância                           | Cadeira do Relator   | Cadeira do Revisor     |
| 2 : 3-52                                                                                                    |                                                                                                    |                                        |                                       | Auto de Infração                                 | Aguardando distribuição                                | TURMA                               |                      |                        |
| Registros 1-1 de 1                                                                                                    |                                                                                                    |                                        |                                       |                                                  |                                                        |                                     |                      |                        |
|                                                                                                    |                                                                                                    |                                        |                                       |                                                  |                                                        |                                     |                      |                        |
|                                                                                                    |                                                                                                    |                                        |                                       |                                                  |                                                        |                                     |                      |                        |
|                                                                                                    |                                                                                                    |                                        |                                       |                                                  |                                                        |                                     |                      |                        |
|                                                                                                    |                                                                                                    |                                        | Peticionar (n)                        |                                                  |                                                        |                                     |                      |                        |
|                                                                                                    |                                                                                                    |                                        | r ou or or num (p)                    |                                                  |                                                        |                                     |                      |                        |
|                                                                                                    |                                                                                                    |                                        |                                       |                                                  |                                                        |                                     |                      |                        |
| Numite In ALE<br>Subjetion & Processo<br>Exploride & Processo<br>Stançala<br>Consectados<br>Consectados<br>Ordenar Port<br><b>Phi Protocolo do</b><br><b>Nº Protocolo 1ATE</b><br><b>Phi Subjetiones</b><br><b>3 - Phi Protocolo 1ATE</b><br><b>3 - Phi Protocolo 1ATE</b><br><b>3 - </b> | 2 - CMPJ ♥      - Toda =      - Toda =      - To | Crescente  Crescente Nome Razão Social | Data da Solicitação<br>Peticionar (p) | Q     Registro     Registro     Auto de Infração | s por Página: 10<br>Straução<br>Aguardanéo distituição | Localizar (I)<br>Instância<br>TURMA | Cadeira do Relator   | Cadeira do             |

Exemplo de tela de processos administrativos com destaque para o botão "Peticionar"

O acionamento do botão "Peticionar" fará com que uma nova tela seja apresentada. Nela serão inseridas as informações da petição propriamente dita. Veja exemplo a seguir.

| Acessibilidade: O Alto contraste                                                                                                    | ir para: Topo 🚺 Conte                                            | eúdo 😰            |                      |                                    |               |                       | -                  |   |
|----------------------------------------------------------------------------------------------------|------------------------------------------------------------------|-------------------|----------------------|------------------------------------|---------------|-----------------------|--------------------|---|
|                                                                                                    | Tributário                                                       | Financeiro        | Administrativo       |                                    | Home          | <b>☆</b><br>Favoritos | Ç.<br>Notificações | 8 |
| Gerenciar Processos Administrativos 🛧 > Registra                                                                                                    | nr Petição                                                       |                   |                      |                                    |               |                       |                    |   |
| Registrar Petição                                                                                                    |                                                                  |                   |                      |                                    |               |                       |                    |   |
| Número da O.S.:                                                                                                    | [                                                                |                   |                      |                                    |               |                       |                    |   |
| Identificação do Contribuinte:                                                                                                    | CNPJ                                                             |                   |                      |                                    |               |                       |                    |   |
| Objeto do Processo:                                                                                                    | Lançamento Tributário                                            |                   |                      |                                    |               |                       |                    |   |
| Especie do Processo:                                                                                                    | Auto de Infração                                                 |                   |                      |                                    |               |                       |                    |   |
| Instancia do Processo:                                                                                                    | TURMA                                                            |                   |                      |                                    |               |                       |                    |   |
| Turma Julgadora:                                                                                                    |                                                                  |                   |                      |                                    |               |                       |                    |   |
| Situação do Processo:                                                                                                    | Aguardando distribuição                                          |                   |                      |                                    |               |                       |                    |   |
| Tipo de Documento:                                                                                                    | PETIÇÃO                                                          |                   |                      |                                    |               |                       |                    |   |
| Petição:                                                                                                    |                                                                  |                   |                      |                                    |               |                       |                    |   |
|                                                                                                    |                                                                  |                   |                      |                                    |               |                       |                    |   |
| Pelição:<br>Neste espaço oferecemos um editor de turto simples.<br>Caso haja internase de envira um tento maise lebonado<br>em termos de formatação, superintera que use seu editor<br>preferido e utilize o recurso de importação do documento<br>em formato PDP. | <b>B</b> Z U <b>E E E</b><br>Area para preenchimento da petição. | E E C A A A X     | Ba e re<br>um anexo. |                                    |               |                       |                    |   |
| Anexo                                                                                                    |                                                                  |                   |                      |                                    |               |                       |                    |   |
|                                                                                                    |                                                                  |                   |                      |                                    |               |                       |                    |   |
| Arquivo:                                                                                                    | Escolher Arquivo Nenhum arquivo esco                             | lhido             |                      |                                    |               |                       |                    |   |
| Descrição:                                                                                                    |                                                                  | Incluir Anexo     |                      |                                    |               |                       |                    |   |
| X Código Descrição Juntado                                                                                                    | o em                                                             | Documento         | Hash do Arquivo      |                                    |               |                       |                    |   |
| O 1 Anexo 2024-04-                                                                                                    | -26 16:34:41.039                                                 | Anexo1deAPetiopdf | 40743b71d62bc3a0     | 50de18b81ad301f2162f90a75b8b8e73e7 | 5f498880023e7 |                       |                    |   |
|                                                                                                    |                                                                  |                   | Remover Anexo        |                                    |               |                       |                    |   |
|                                                                                                    | Desistir (t)                                                     |                   |                      |                                    | Confirm       | ar (r)                |                    |   |

Exemplo de tela com informações da petição

Após o término do preenchimento da petição, a de inclusão dos possíveis anexos, o próximo passo é o acionamento do botão "Confirmar". A partir desse momento o sistema solicitará a senha do certificado digital que, uma vez informada, formalizará a petição, incluindo uma nova peça ao processo. No exemplo a seguir vemos uma tela de detalhamento do processo após a confirmação da petição.

|                                                                                                    | aste                                                                                                    | Ir para: Topo 🚺 Conteúdo 🙎                                                                                                    |                              |                                           |                                                               |
|----------------------------------------------------------------------------------------------------|----------------------------------------------------------------------------------------------------|----------------------------------------------------------------------------------------------------|------------------------------|-------------------------------------------|---------------------------------------------------------------|
|                                                                                                    | C Trib                                                                                                    | utário Financeiro                                                                                                    | Administrativo               | Home                                      | Favoritos Ottificações                                        |
| nciar Processos Ad                                                                                                    | ministrativos 🛧 > Detalhamento                                                                                                    | do Processo                                                                                                    |                              |                                           |                                                               |
| talhamento do Process                                                                                                    | 50                                                                                                    |                                                                                                    |                              |                                           |                                                               |
| úmero TATE:                                                                                                    |                                                                                                    |                                                                                                    | Processo Importado:          | NÃO                                       |                                                               |
| rotocolo do Processo Primá                                                                                                    | irio: 3-52                                                                                                    | 2                                                                                                    |                              |                                           |                                                               |
| úmero da O.S.:                                                                                                    |                                                                                                    |                                                                                                    |                              |                                           |                                                               |
| entificação do Contribuinte:                                                                                                    | CPF/CNPJ                                                                                                    |                                                                                                    |                              |                                           |                                                               |
| pieto do Processo:                                                                                                    | Lancamento Tributário                                                                                                    |                                                                                                    |                              |                                           |                                                               |
| spécie do Processo:                                                                                                    | Auto de Infração                                                                                                    |                                                                                                    |                              |                                           |                                                               |
| stância:                                                                                                    | TURMA                                                                                                    |                                                                                                    |                              |                                           |                                                               |
| rma Julgadora:                                                                                                    |                                                                                                    |                                                                                                    |                              |                                           |                                                               |
| ituação:                                                                                                    | Aguardando distribuição                                                                                                    | 0                                                                                                    |                              |                                           |                                                               |
| elator:                                                                                                    |                                                                                                    |                                                                                                    | Revisor:                     |                                           |                                                               |
| rgão Responsável:                                                                                                    | Corregedoria                                                                                                    |                                                                                                    |                              |                                           |                                                               |
| ramite Atual:                                                                                                    | Corregedoría                                                                                                    |                                                                                                    |                              |                                           |                                                               |
| ata Último Movimento:                                                                                                    |                                                                                                    |                                                                                                    | Último Movimento:            | Petição Juntada                           |                                                               |
| efesa Preliminar de Intempr                                                                                                    | estividade: SIM                                                                                                    |                                                                                                    |                              |                                           |                                                               |
| essos Associados                                                                                                    | L                                                                                                    |                                                                                                    |                              |                                           |                                                               |
|                                                                                                    |                                                                                                    |                                                                                                    |                              |                                           |                                                               |
| imero TATE                                                                                                    | Espécie de Pr                                                                                                    | ocesso                                                                                                    | Data da Solicitação          | Situação Atual do Proce                   | esso                                                          |
|                                                                                                    |                                                                                                    |                                                                                                    |                              |                                           |                                                               |
| umerto da Conexão<br>umentos Externos Constantes                                                                                 | No Processo                                                                                                    |                                                                                                    | Número do Protocolo Primário |                                           |                                                               |
| umero da Conexão<br>sumentos Externos Constantes                                                                                 | a No Processo                                                                                                    |                                                                                                    | Número do Protocolo Primário |                                           |                                                               |
| imero da Conexão<br>umentos Externos Constantes<br>rotocolo do Documento                                                         | No Processo<br>Tipo do Documento                                                                                                    | Descrição                                                                                                    | Número do Protocolo Primário | Juntado em:                               | Acervo Digital Juntado em:                                    |
| amero da Conexão<br>umentos Externos Constantes<br>rotocolo do Documento                                                         | No Processo<br>Tipo do Documento<br>ESPELHO DO PAT                                                                                                    | Descrição<br>ESPELHO DO PAT                                                                                                    | Número do Protocolo Primário | Juntado em:                               | Acervo Digital Juntado em:                                    |
| mero da Conexão<br>amentos Externos Constantes<br>rotocolo do Documento                                                          | No Processo<br>Tipo do Documento<br>ESPELHO DO PAT<br>COMPROVANTE DE CIÊNCIA                                                                                                    | Descrição<br>ESPELHO DO PAT<br>COMPROVANTE DE CIÊNCIA                                                                                                    | Número do Protocolo Primário | Juntado em:                               | Acervo Digital Juntado em:                                    |
| mero da Conexão<br>umentos Externos Constantes<br>rotocolo do Documento<br>umentos Constantes No Proce                           | No Processo<br>Tipo do Documento<br>Espeli Ho Do PAT<br>COMPROVANTE DE CIÊNCIA                                                                                                    | Descrição<br>Espelino do PAT<br>COMPROVANTE DE CIÊNCIA                                                                                                    | Número do Protocolo Primário | Juntado em:                               | Acervo Digital Juntado em:                                    |
| mero da Conexão<br>umentos Externos Constantes<br>rotocolo do Documento<br>umentos Constantes No Proce<br>rotocolo do Documento  | No Precesso<br>Tipo do Documento<br>ESPELNIO DO PAT<br>COMPROVANTE DE CIÊNCIA<br>***0<br>Tipo do Documento                                                                                                    | Descrição<br>ESPELIÃO DO PAT<br>COMPROVANTE DE CLÊNCIA<br>Descrição                                                                                                    | Número do Protocolo Primário | Juntado em:<br>Juntado em:                | Acervo Digital Juntado em:<br>Acervo Digital Juntado em:      |
| mendos Externos Constantes<br>otocolo do Documento<br>umentos Constantes No Proce<br>rotocolo do Documento                       | No Processo<br>Tipo do Documento<br>ESPELHO DO PAT<br>COMPROVANTE DE CIÊNCIA<br>***0<br>Tipo do Documento<br>DEFE SA                                                                                                    | Descrição<br>ESPELHO DO PAT<br>COMPROVANTE DE CIÊNCIA<br>Descrição<br>Interpolição de Defena                                                                                                    | Número do Protocolo Primário | Juntado em:<br>Juntado em:<br>Juntado em: | Acervo Digital Juntado em:                                    |
| imero da Conexão<br>unentos Externos Constantes<br>rotocolo do Documento<br>umentos Constantes No Proce<br>rotocolo do Documento | No Processo           Tipo do Documento           ESPELHO DO PAT           comprovamire De crémcia           meo           Tipo do Documento           DEFESA           - AREXO                                                                                                    | Descrição<br>ESPELINO DO PAT<br>COMPROVANTE DE CIÊNCIA<br>Descrição<br>Interposição de Defesa<br>Anexo                                                                                                    | Número do Protocolo Primário | Juntado em:<br>Juntado em:                | Acervo Digital Juntado em:                                    |
| imero da Conexao<br>umentos Externos Constantes<br>rotocolo do Documento<br>umentos Constantes No Proce<br>rotocolo do Documento | No Processo<br>Tipo do Documento<br>ESPELHO DO PAT<br>COMPROVANTE DE CIÉNCIA<br>INFO<br>DE CIÉNCIA<br>DEFESA<br>+ AREXO<br>DE SPACHO                                                                                                    | Descrição<br>ESPELHO DO PAT<br>COMPROVANTE DE CIÊNCIA<br>Descrição<br>Interposição de Defesa<br>Asexo<br>Sadicação de Intermação Piscal                                                                                                    | Número do Protocolo Primário | Juntado em:                               | Acervo Digital Juntado em:<br>Acervo Digital Juntado em:      |
| mento da Conexão<br>umento Externos Constantes<br>otocolo do Documento<br>umentos Constantes No Proce<br>otocolo do Documento    | No Processo Tipo do Documento ESPELHO DO PAT COMPROVANTE DE CIÊNCIA ***  Tipo do Documento DEFESA *AREXO DE SNACHO INFORMAÇÃO FISCAL                                                                                                    | Descrição<br>ESPELINO DO PAT<br>COMPROVANTE DE CIÊNCIA<br>Descrição<br>Interposição de Defesa<br>Anexo<br>Salcitação de Informação Piscal<br>Resposta ao Despacho nº                                                                                                    | Número do Protocolo Primário | Juntado em:<br>Juntado em:                | Acervo Digital Juntado en:<br>Acervo Digital Juntado em:      |
| mento da Conexão<br>amento Externos Constantes<br>otocolo do Documento<br>umentos Constantes No Proce<br>otocolo do Documento    | No Processo           Tipo do Documento           ESPELHO DO PAT           COMPROVANTE DE CIÊNCIA           ****           Tipo do Documento           DEFESA           * ANEXO           DEFACHO           DESACHO           DESACHO           DESACHO           DESACHO           NORMAÇÃO FISCAL           + ANEXO                                                                                    | Descrição<br>ESPELHO DO PAT<br>COMPROVANTE DE CIÊNCIA<br>Descrição<br>Interpolição de Defesa<br>Asexo<br>Sadicação de Informação Piscal<br>Resposta ao Despacho n <sup>4</sup><br>Asexo                                                                                                    | Número do Protocolo Primário | Juntado em:                               | Acervo Digital Juntado em:<br>Acervo Digital Juntado em:      |
| mento Econexão<br>mentos Externos Constantes<br>otocolo do Documento<br>mentos Constantes No Proce<br>atocolo do Documento       | No Processo           Tipo do Documento           ESPELNIO DO PAT           COMPROVANTE DE CIÉNCIA           Tipo do Documento           DEFESA           ABEXO           DESVACHO           InFORBAÇÃO FISCAL           + AVEXO           DECISÃO SINGULAR                                                                                                    | Descrição<br>ESPELHO DO PAT<br>COMPROVANTE DE CIÊNCIA<br>Interposição de Defesa<br>Anexo<br>Saldunção de Informação Fiscal<br>Resposta ao Despecto nº<br>Anexo<br>Decisão Singular                                                                                                    | Número do Protocolo Primário | Juntado em:                               | Acervo Digital Juntado em:<br>,<br>Acervo Digital Juntado em: |
| mero da Conexão<br>mentos Extenso Contantes<br>ofocolo do Documento<br>amentos Constantes No Proce<br>otocolo do Documento       | No Processo           Typo do Documento           ESPELHO DO PAT           COMPROVANTE DE CIÊNCIA           Typo do Documento           DEFESA           ANEXO           DEFSAL           ANEXO           DEFSAL           ANEXO           DEGISALO           COMPONUNTE DE CIÊNCIA           COMPONUNTE DE CIÊNCIA                                                                                      | Descrição     ESPELHO DO PAT     COMPROVANTE DE CIÊNCIA     COMPROVANTE DE CIÊNCIA      Descrição     Interposição de Defeas     Anexo     Solicitação de Informação Fiscal     Resposta ao Despedor nº     Anexo     Descisão Singular     Comprovente de Clánda Electônica                                                         | Número do Protocolo Primário | Juntado em:                               | Acervo Digital Juntado em:<br>Acervo Digital Juntado em:      |
| mento di Conexia<br>mento Extrao Contantes<br>otocolo do Documento<br>amentos Constantes No Proce<br>otocolo do Documento        | No Processo           Tipo do Documento           ESPELINO DO PAT           COMPROVANTE DE CIÉNCIA           Tipo do Documento           DEFESA           ALEXO           DESACIÓN OFISCAL           + AREXO           DEGISÃO SINGULAR           COMPROVANTE DE CIÊNCIA           COMPROVANTE DE CIÊNCIA                                                                                                | Descrição<br>ESPELHO DO PAT<br>COMPROVANTE DE CIÊNCIA<br>Descrição<br>Interprotição de Defesa<br>Anexo<br>Sadiclação de Internação Fiscal<br>Resposta ao Despecho nº<br>Anexo<br>Descião Singular<br>Comprovanto de Cilidad Electrónica<br>Comprovanto de Cilidad Electrónica                                                        | Número do Protocolo Primário | Juntado em:                               | Acervo Digital Juntado em:                                    |
| mero da Conexão<br>ementos Externos Constantes<br>rotacolos do Documento<br>umentos Constantes No Proce<br>otocolo do Documento  | No Processo           Typo do Documento           ESPELHO DO PAT           COMPROVANTE DE CIÊNCIA           Tipo do Documento           DEFESA           - ANEXO           DESTACIÓN FÍSCAL           - ANEXO           DECISÃO SINCULAR           COMPROVANTE DE CIÊNCIA           COMOROVANTE DE CIÊNCIA           ECISÃO SINCULAR           COMPROVANTE DE CIÊNCIA           RECURSO                  | Descrição     ESPELIND DO PAT     COMPROVANTE DE CLÊNCIA      Descrição     Interposição de Defesa     Anexo     Soldclasção de Informação Piscal     Respost ao Despechon n°     Anexo     Declaiso Singular     Comprovente de Cláncia Elebrônica     Comprovente de Cláncia Elebrônica     Interposição de Recurso (Contributing) | Número do Protocolo Primário | Juntado em:                               | , Acervo Digital Juntado em:<br>Acervo Digital Juntado em:    |
| umero da Conexão<br>umenta Externos Constantes<br>rotocolos do Documento<br>umentos Constantes No Proce<br>rotocolo do Documento | No Processo Tipo do Documento ESPELHIO DO PAT COMPROVANTE DE CIÉNCIA DEFESA - ANEXO DEFESA - ANEXO DESINCHIO INFORMAÇÃO FISCAL - ANEXO COMPROVANTE DE CIÉNCIA COMPROVANTE DE CIÉNCIA RECURSO - ANEXO                                                                                                    | Descrição     ESPELHO DO PAT     COMPROVANTE DE CIÊNCIA      Descrição     Interprolução de Defesa     Anaxo     Sadiclução de Informação Fiscal     Resposta ao Despecto nº     Anaxo     Decisão Singular     Comprovanto de Clánica Exelônica     Interprolução de Recurso (Contribuine)     Anaxo                                | Número do Protocolo Primário | Juntado em:                               | Acervo Digital Juntado em:                                    |
| mero da Conexão<br>ementos Externos Contantes<br>rotacolos do Documento<br>umentos Constantes No Proce<br>otocolo do Documento   | No. Processo           Tipo do Documento           ESPELHO DO PAT           COMPROVANTE DE CIÉNCIA           Tipo do Documento           DEFESA           - ANEXO           DEGISÃO SIGULAR           COMPROVANTE DE CIÊNCIA           - ANEXO           DEGISÃO SIGULAR           COMPROVANTE DE CIÊNCIA           PECISÃO SIGULAR           COMPROVANTE DE CIÊNCIA           RECURSO           PETIÇÃO | Descrição     ESPELIND DO PAT     COMPROVANTE DE CIÊNCIA      Descrição     Interposição de Defesa     Anexo     Solcitação de Informação Piscal     Respota ao Despacho nº     Anexo     Descião Singular     Comprovante de Ciância Elebránica     Interposição de Recurso (Contributina)     Anexo 1     Partição                 | Número do Protocolo Primário | Juntado em:                               | , Acervo Digital Juntado em:<br>Acervo Digital Juntado em:    |

Detalhamento de processo com petição

## Reabertura/prorrogação de prazo para defesa

O acionamento do serviço "Reab./Prorrog. Prazo para defesa" promoverá a apresentação de mensagem de orientação ao usuário.

Olá. Você solicitou o serviço de "reabertura ou prorrogação de prazo para defesa", a ser processado no sistema CAT-e. A partir deste momento apresentaremos a tela para que você possa fornecer todos os dados necessários para confirmação de sua solicitação.

Ao prosseguir com a solicitação, a tela para localização do processo será apresentada.

#### Reabertura de prazo para defesa

A solicitação de reabertura de prazo para defesa é utilizada para processos que já estão fora do prazo legal para interposição de defesa. Trata-se de uma solicitação que será analisada pelo TATE quanto a possibilidade de admiti-la. As telas a seguir demonstram o procedimento.

| Acessibilidade:   Alto contraste                 | ir para: To         | po 🚺 Conteúdo 💈      |                |                    |                       |           |                     |                        |
|--------------------------------------------------|---------------------|----------------------|----------------|--------------------|-----------------------|-----------|---------------------|------------------------|
| Gfisco                                           | Tributário          | Financeiro           | Administrativo |                    | Home                  | Favoritos | Q.<br>Notificações  | 2                      |
| Consultar Meus Processos Sem Defesa Adminis      | strativa 🚖          |                      |                |                    |                       |           |                     |                        |
| Consultar Meus Processos Sem Defesa Administrati | iva                 |                      |                |                    |                       |           | ₫ Limpar campos (3) | क्ष Ocultar campos (4) |
| Protocolo do Processo                            |                     |                      |                |                    |                       |           |                     |                        |
| Identificação do Contribuinte:                   | Selecione uma opção | •                    |                | ' Q, 🚸             |                       |           |                     |                        |
| Objeto do Processo:                              | Todos               | ~                    |                |                    |                       |           |                     |                        |
| Espécie de Processo:                             | Todos               |                      | ~              |                    |                       |           |                     |                        |
| Período de Ciência:                              | Inicio: 📰 Fi        | im:                  |                |                    |                       |           |                     |                        |
| Periodo Limite Para Defesa:                      | Inicio: 📰 Fi        | m:                   |                |                    | Registros por Página: | 10 🗸      | Localizar (I)       |                        |
| X Protocolo do Processo Número Docu              | mento Nome/Razão    | Social               | Data Ciência   | Data Limite Defesa | Espécie               |           | Saldo               |                        |
| Detalhar (h) Reabertura de Praz                  | zo de Defesa (r)    | Prorrogação de Prazo | de Defesa (p)  |                    |                       |           |                     |                        |

Tela de busca a processos com destaque para os botões de reabertura e prorrogação de prazo para defesa

| G       | fisco                       | Tribut                  | ário          | Financeiro | Administrativo |                    | Home                  | Favoritos | Ç.<br>Notificações  | 8                     |
|---------|-----------------------------|-------------------------|---------------|------------|----------------|--------------------|-----------------------|-----------|---------------------|-----------------------|
| Consu   | Itar Meus Processos Sem I   | Defesa Administrativa 🛧 |               |            |                |                    |                       |           |                     |                       |
| Consu   | Itar Meus Processos Sem Def | esa Administrativa      |               |            |                |                    |                       |           | 👌 Limpar campos (3) | (R) Ocultar campos (4 |
| Protoc  | olo do Processo             |                         |               |            |                |                    |                       |           |                     |                       |
| Identif | icação do Contribuinte:     | 2 - CNPJ                | ~             |            |                | • 0                | 2. *                  |           |                     |                       |
| Objeto  | do Processo:                | Todos -                 |               | ~          |                |                    |                       |           |                     |                       |
| Espéc   | ie de Processo:             | Todos -                 |               |            | *              |                    |                       |           |                     |                       |
| Períod  | lo de Ciência:              | Inicio:                 | 📑 Fim         |            |                |                    |                       |           |                     |                       |
| Períod  | lo Limite Para Defesa:      | Inicio:                 | 📑 Fim:        |            |                |                    | Registros por Página: | 10 🗸      | Localizar (I)       |                       |
| x       | Protocolo do Processo       | Número Documento        | Nome/Razão So | ocial      | Data Ciência   | Data Limite Defesa | Espécie               |           | Saldo               |                       |
|         | : 11-12                     | 01-69                   |               |            |                |                    | Auto de Infração      |           |                     |                       |
|         | 13-84                       | 02-40                   |               |            |                |                    | Auto de Infração      |           |                     |                       |
|         | : 17-08                     | 04-01                   |               |            |                |                    | Auto de Infração      |           |                     |                       |
|         | 15-46                       | 03-20                   |               |            |                |                    | Auto de Infração      |           |                     |                       |
|         | 20-03                       | 05-92                   |               |            |                |                    | Auto de Infração      |           |                     |                       |
|         | 24-05                       | 01-69                   |               |            |                |                    | Auto de Infração      |           |                     |                       |

Tela de busca após o acionamento da localização de processos

Para iniciar a solicitação de reabertura de prazo de defesa, deve-se selecionar o processo desejado e acionar o botão "Reabertura de Prazo de Defesa". Este procedimento resultará na apresentação da tela a seguir.

| Acessibilidade:   Alto contraste                  | ir para: Top                | o 🚺 Conteúdo 💈    |                |      |             |                          |   |
|---------------------------------------------------|-----------------------------|-------------------|----------------|------|-------------|--------------------------|---|
|                                                   | Tributário                  | Financeiro        | Administrativo | Home | Favoritos   | <b>Ç</b><br>Notificações | 8 |
| Consultar Meus Processos Sem Defesa Admini        | istrativa ★ > Reabertura de | Prazo de Defesa   |                |      |             |                          |   |
| Reabertura de Prazo de Defesa                     |                             |                   |                |      |             |                          |   |
| Número do Processo                                |                             |                   |                |      |             |                          |   |
| Identificação do Contribuinte:                    | CNPJ                        |                   |                |      |             |                          |   |
| Objeto do Processo:                               | Lançamento Tributário       |                   |                |      |             |                          |   |
| Especie do Processo:                              | Auto de Infração            |                   |                |      |             |                          |   |
| Data de Ciência:                                  |                             |                   |                |      |             |                          |   |
| Data Limite de Defesa:                            |                             |                   |                |      |             |                          |   |
| Reabertura de Prazo de Defesa                     |                             |                   |                |      |             |                          |   |
| Importar Pedido de Reabertura de Prazo de Defesa: | Escolher Arquivo Nenhum     | arquivo escolhido |                |      |             |                          |   |
|                                                   | Confirmar (c                | )                 |                | D    | esistir (t) |                          |   |

Tela para inclusão e confirmação da solicitação de reabertura de prazo de defesa

A formalização da solicitação se dá através da importação de um documento. Utilize o botão "Escolher arquivo" para localiza-lo e associa-lo à solicitação. O procedimento se concluirá após o acionamento do botão "Confirmar". O sistema solicitará a senha do certificado digital do usuário, conforme procedimento de assinatura de documentos.

A assinatura digital consolidará e formalizará a solicitação. Uma nova peça será inserida no processo, podendo ser visualizada na função de detalhamento do processo.

#### Prorrogação de prazo para defesa

A solicitação de prorrogação de prazo para defesa é utilizada para processos que estão dentro do prazo legal para interposição de defesa, mas que o contribuinte entende que não conseguirá cumprir o prazo estabelecido. Trata-se de uma solicitação que será analisada pelo TATE quanto a possibilidade de admiti-la. As telas a seguir demonstram o procedimento.

| Acessibilidade: <b>O</b> Alto contraste            | ir para: Topo         | Conteúdo 💈         |                  |                    |                       |           |                      |                      |
|----------------------------------------------------|-----------------------|--------------------|------------------|--------------------|-----------------------|-----------|----------------------|----------------------|
|                                                    | Tributário            | Financeiro         | Administrativo   |                    | Home                  | Favoritos | لم<br>Notificações   | 8                    |
| Consultar Meus Processos Sem Defesa Administr      | ativa ★               |                    |                  |                    |                       |           |                      |                      |
| Consultar Meus Processos Sem Defesa Administrativa |                       |                    |                  |                    |                       |           | dt Limpar campos (3) | 🕸 Ocultar campos (4) |
| Protocolo do Processo                              |                       |                    |                  |                    |                       |           |                      |                      |
| Identificação do Contribuinte:                     | Selecione uma opção 🗸 |                    |                  | r Q, 🚸             |                       |           |                      |                      |
| Objeto do Processo:                                | Todos                 | *                  |                  |                    |                       |           |                      |                      |
| Espécie de Processo:                               | Todos                 |                    | ~                |                    |                       |           |                      |                      |
| Período de Ciência:                                | Inicio: Fim           |                    |                  |                    |                       |           |                      |                      |
| Período Limite Para Defesa:                        | Inicio: 🗾 🖬 Fim       |                    |                  |                    | Registros por Página: | 10 🗸      | Localizar (I)        |                      |
| X Protocolo do Processo Número Docum               | ento Nome/RazãoS      | ocial              | Data Ciência     | Data Limite Defesa | Espécie               |           | Saldo                |                      |
| Detalhar (h) Reabertura de Prazo                   | de Defesa (r)         | Prorrogação de Pra | zo de Defesa (p) |                    |                       |           |                      |                      |

Tela de busca a processos com destaque para os botões de reabertura e prorrogação de prazo para defesa

| C      |                              |                    | Tributár | rio           | Financ | eiro | Administrativo |                    | Home                  | <b>☆</b><br>Favoritos | Q.<br>Notificações  | 8                    |
|--------|------------------------------|--------------------|----------|---------------|--------|------|----------------|--------------------|-----------------------|-----------------------|---------------------|----------------------|
| Cons   | ultar Meus Processos Sem I   | Defesa Administrat | iva ★    |               |        |      |                |                    |                       |                       |                     |                      |
| Cons   | ultar Meus Processos Sem Def | esa Administrativa |          |               |        |      |                |                    |                       |                       | ₫ Limpar campos (3) | रे Ocultar campos (4 |
| Proto  | colo do Processo             |                    |          |               |        |      |                |                    |                       |                       |                     |                      |
| Identi | ficação do Contribuinte:     |                    | 2 - CNPJ | v             |        |      |                | ' Q (              |                       |                       |                     |                      |
| Objet  | o do Processo:               |                    | Todos    |               | ~      |      |                |                    |                       |                       |                     |                      |
| Espó   | cie de Processo:             |                    | Todos    |               |        |      | *              |                    |                       |                       |                     |                      |
| Perío  | do de Ciência:               | h                  | nicio:   | 📑 Fim         |        |      |                |                    |                       |                       |                     |                      |
| Perío  | do Limite Para Defesa:       | h                  | nicio:   | 📑 Fim:        |        |      |                |                    | Registros por Página: | 10 🗸                  | Localizar (I)       |                      |
| x      | Protocolo do Processo        | Número Documen     | to       | Nome/Razão So | ocial  |      | Data Ciência   | Data Limite Defesa | Espécie               |                       | Saldo               |                      |
|        | : 11-12                      | 01-69              |          |               |        |      |                |                    | Auto de Infração      |                       |                     |                      |
|        | 13-84                        | 02-40              |          |               |        |      |                |                    | Auto de Infração      |                       |                     |                      |
|        | : 17-08                      | 04-01              |          |               |        |      |                |                    | Auto de Infração      |                       |                     |                      |
|        | 15-46                        | 03-20              |          |               |        |      |                |                    | Auto de Infração      |                       |                     |                      |
|        | 20-03                        | 05-92              |          |               |        |      |                |                    | Auto de Infração      |                       |                     |                      |
|        | 24-05                        | 01-69              |          |               |        |      |                |                    | Auto de Infração      |                       |                     |                      |
| Regist | ros <u>1-6</u> de 6          |                    |          |               |        |      |                |                    |                       |                       |                     |                      |

Tela de busca após o acionamento da localização de processos

Para iniciar a solicitação de prorrogação de prazo de defesa, deve-se selecionar o processo desejado e acionar o botão "Prorrogação de Prazo de Defesa". Este procedimento resultará na apresentação de tela para formalização da prorrogação.

A formalização da solicitação se dá através da importação de um documento. Utilize o botão "Escolher arquivo" para localiza-lo e associa-lo à solicitação. O procedimento se concluirá após o acionamento do botão "Confirmar". O sistema solicitará a senha do certificado digital do usuário, conforme procedimento de assinatura de documentos.

A assinatura digital consolidará e formalizará a solicitação. Uma nova peça será inserida no processo, podendo ser visualizada na função de detalhamento do processo.

# Reabertura/prorrogação de prazo para recurso

O acionamento do serviço "Reab./Prorrog. Prazo para recurso" promoverá a apresentação de mensagem de orientação ao usuário.

Olá. Você solicitou o serviço de "reabertura ou prorrogação de prazo para recurso", a ser processado no sistema CAT-e. A partir deste momento apresentaremos a tela para que você possa fornecer todos os dados necessários para confirmação de sua solicitação.

Ao prosseguir com a solicitação, a tela para localização do processo será apresentada.

## Reabertura de prazo para recurso

A solicitação de reabertura de prazo para recurso é utilizada para processos *julgados* que já estão fora do prazo legal para interposição de recurso. Trata-se de uma solicitação que será analisada pelo TATE quanto a possibilidade de admiti-la. As telas a seguir demonstram o procedimento.

| Acessibilidade: O Alto contraste         |                       | ir para: Topo               | Conteúdo 💈                       |                     |            |            |               |                       |                      |                        |
|------------------------------------------|-----------------------|-----------------------------|----------------------------------|---------------------|------------|------------|---------------|-----------------------|----------------------|------------------------|
|                                          |                       | Tributário                  | Financeiro                       | Administrativo      |            |            | Home          | <b>☆</b><br>Favoritos | لم<br>Notificações   | 2                      |
| Gerenciar Processos Administ             | trativos 🚖            |                             |                                  |                     |            |            |               |                       |                      |                        |
| Gerenciar Processos Administra           | itivos                |                             |                                  |                     |            |            |               |                       | de Limpar campos (3) | क्ष Ocultar campos (4) |
| Protocolo de Processo Primário:          |                       |                             |                                  |                     |            |            |               |                       |                      |                        |
| Número TATE:                             |                       |                             |                                  |                     |            |            |               |                       |                      |                        |
| Identificação do Contribuinte:           |                       | 3-CPF ¥                     |                                  |                     | • • Q      |            |               |                       |                      |                        |
| Objeto do Processo:                      |                       | Todos                       | ~                                |                     |            |            |               |                       |                      |                        |
| Espécie de Processo:                     |                       | Todos                       | ~                                |                     |            |            |               |                       |                      |                        |
| Instância:                               |                       | Todos 👻                     |                                  |                     |            |            |               |                       |                      |                        |
| Situação:                                |                       | Todos                       | ~                                |                     |            |            |               |                       |                      |                        |
| Conectados:                              |                       | Sim Sim                     |                                  |                     |            |            |               |                       |                      |                        |
| Ordenar Por:                             |                       | Número do Protocolo do Proc | esso 🕶 🛞 Crescente 🔿 Decrescente |                     |            | Registro   | s por Página: | 10 🗸 Localizar (I)    |                      |                        |
| Nº Protocolo do     Primário     Nº Prot | tocolo TATE CI        | PFICNPJ                     | Nome/Razão Social                | Data da Solicitação | Espécie de | Processo S | ituação       | Instância             | Cadeira do Relator   | Cadeira do Revisor     |
|                                          | Detalhar Processo (   | h)                          |                                  |                     |            |            |               |                       |                      |                        |
|                                          |                       |                             |                                  |                     |            |            |               |                       |                      |                        |
| Reabe                                    | ertura de Prazo de Re | curso (u)                   |                                  |                     |            |            |               | Prorrogação de Praze  | o de Recurso (o)     |                        |
|                                          |                       |                             |                                  |                     |            |            |               |                       |                      |                        |

Tela de busca a processos com destaque para os botões de reabertura e prorrogação de prazo para recurso

| Acessibilidade:    Alto contraste                                                                                                    | ir para: Topo 🛐 Cor                                                                                                    | teúdo 2                             |                     |                     |                |                      |                      |                       |
|----------------------------------------------------------------------------------------------------|----------------------------------------------------------------------------------------------------|-------------------------------------|---------------------|---------------------|----------------|----------------------|----------------------|-----------------------|
|                                                                                                    | Tributário                                                                                                    | Financeiro                          | Administrativo      |                     | Home           | Favoritos            | لِمُ<br>Notificações | 2                     |
| Gerenciar Processos Administrativos 🚖                                                                                                    |                                                                                                    |                                     |                     |                     |                |                      |                      |                       |
| Gerenciar Processos Administrativos                                                                                                    |                                                                                                    |                                     |                     |                     |                |                      | de Limpar campos (3) | के Ocultar campos (4) |
| Protocioli de Processo Primario<br>Numero TATE<br>Identificação do Cantribuinte<br>Objeto de Processo:<br>Espácio de Processo:<br>Instância<br>Situação:<br>Cantectados:<br>Ocente: Por; | 2 - CNPJ v<br>- Todos -<br>- Todos -<br>-<br>- Todos -<br>-<br>- Todos -<br>-<br>-<br>- Todos -<br>-<br>-<br>- Todos -<br>-<br>-<br>- Todos -<br>-<br>-<br>-<br>-<br>-<br>-<br>-<br>-<br>-<br>-<br>-<br>-<br>- | ♥<br>♥<br>● Crescente ○ Decrescente |                     | ]* ∳ Q<br>Redistros | por Página: 10 | Uccalizar (f)        |                      |                       |
| Nº Protocolo do Nº Protocolo TATE                                                                                                    | CPF/CNPJ                                                                                                    | Nome/Razão Social                   | Data da Solicitação | Espécie de Processo | Situação       | Instância            | Cadeira do Relator   | Cadeira do Revisor    |
| 96-51                                                                                                    |                                                                                                    |                                     |                     | Auto de Infração    | Julgado        | TURMA                |                      |                       |
| Registros 1-1 de 1                                                                                                    |                                                                                                    |                                     |                     |                     |                |                      |                      |                       |
| Detalhar Proces<br>Reabertura de Prazo d                                                                                                    | sso (h)<br>ie Recurso (u)                                                                                                    |                                     |                     |                     |                | Prorrogação de Prazo | de Recurso (o)       |                       |

Tela de busca após o acionamento da localização de processos

Para iniciar a solicitação de reabertura de prazo de recurso, deve-se selecionar o processo desejado e acionar o botão "Reabertura de Prazo de Recurso". Este procedimento resultará na apresentação da tela a seguir.

| Acessibilidade:   Alto contraste                   | ir para: Toj               | oo 🚺 Conteúdo 💈   |                |      |             |                    |   |
|----------------------------------------------------|----------------------------|-------------------|----------------|------|-------------|--------------------|---|
|                                                    | Tributário                 | Financeiro        | Administrativo | Home | Favoritos   | Q.<br>Notificações | 2 |
| Gerenciar Processos Administrativos 🖈 > Reabe      | ertura de Prazo de Recurso |                   |                |      |             |                    |   |
| Reabertura de Prazo de Recurso                     |                            |                   |                |      |             |                    |   |
| Número do Processo                                 |                            |                   |                |      |             |                    |   |
| Identificação do Contribuinte:                     | CNPJ                       |                   |                |      |             |                    |   |
| Objeto do Processo:                                | Lançamento Tributário      |                   |                |      |             |                    |   |
| Especie do Processo:                               | Auto de Infração           |                   |                |      |             |                    |   |
| Data de Ciência:                                   |                            |                   |                |      |             |                    |   |
| Instância:                                         | TURMA                      |                   |                |      |             |                    |   |
| Turma Julgadora:                                   |                            |                   |                |      |             |                    |   |
| Reabertura de Prazo de Recurso                     |                            |                   |                |      |             |                    |   |
|                                                    |                            |                   |                |      |             |                    |   |
| Importar Pedido de Reabertura de Prazo de Recurso: | Escolher Arquivo Nenhum    | arquivo escolhido |                |      |             |                    |   |
|                                                    |                            |                   |                |      |             |                    |   |
|                                                    | Confirmar (o               |                   |                | L    | esistir (t) |                    |   |

Tela para inclusão e confirmação da solicitação de reabertura de prazo de recurso

A formalização da solicitação se dá através da importação de um documento. Utilize o botão "Escolher arquivo" para localiza-lo e associa-lo à solicitação. O procedimento se concluirá após o acionamento do botão "Confirmar". O sistema solicitará a senha do certificado digital do usuário, conforme procedimento de assinatura de documentos.

A assinatura digital consolidará e formalizará a solicitação. Uma nova peça será inserida no processo, podendo ser visualizada na função de detalhamento do processo.

#### Prorrogação de prazo para recurso

A solicitação de prorrogação de prazo para recurso é utilizada para processos que estão dentro do prazo legal para interposição de recurso, mas que o contribuinte entende que não conseguirá cumprir o prazo estabelecido. Trata-se de uma solicitação que será analisada pelo TATE quanto a possibilidade de admiti-la. As telas a seguir demonstram o procedimento.

| Acessibilidade:    Alto contraste                  | ir pa                     | ra: Topo 🚺 Conteúdo 💈               |                     |            |            |             |                     |                    |                        |
|----------------------------------------------------|---------------------------|-------------------------------------|---------------------|------------|------------|-------------|---------------------|--------------------|------------------------|
|                                                    | Tributário                | Financeiro                          | Administrativo      |            |            | Home        | Favoritos           | Ç.<br>Notificações | 2                      |
| Gerenciar Processos Administrativos ★              |                           |                                     |                     |            |            |             |                     |                    |                        |
| Gerenciar Processos Administrativos                |                           |                                     |                     |            |            |             |                     | Limpar campos (3)  | ेशः Ocultar campos (4) |
| Protocolo de Processo Primário:                    |                           |                                     |                     |            |            |             |                     |                    |                        |
| Número TATE:                                       |                           |                                     |                     |            |            |             |                     |                    |                        |
| Identificação do Contribuinte:                     | 3 - CPF 🗸                 |                                     |                     | • • Q      |            |             |                     |                    |                        |
| Objeto do Processo:                                | Todos                     | ~                                   |                     |            |            |             |                     |                    |                        |
| Espécie de Processo:                               | Todos                     |                                     | ~                   |            |            |             |                     |                    |                        |
| Instância:                                         | Todos 🗸 🗸                 |                                     |                     |            |            |             |                     |                    |                        |
| Situação:                                          | Todos                     | ~                                   |                     |            |            |             |                     |                    |                        |
| Conectados:                                        | Sim                       |                                     |                     |            |            |             |                     |                    |                        |
| Ordenar Por:                                       | Número do Protocolo       | do Processo 👻 🛞 Crescente 🔿 Decresc | ente                |            | Registros  | por Página: | 10 V Localizar (I)  |                    |                        |
| Nº Protocolo do     Primário     Nº Protocolo TATE | CPF/CNPJ                  | NomelRazão Social                   | Data da Solicitação | Espécie de | Processo S | ituação     | Instância           | Cadeira do Relator | Cadeira do Revisor     |
| Detaihar Proce<br>Reabertura de Prazo d            | sso (h)<br>de Recurso (u) |                                     |                     |            |            |             | Prorrogação de Praz | o de Recurso (o)   |                        |

Tela de busca a processos com destaque para os botões de reabertura e prorrogação de prazo para recurso

| Acessibilidade: O Alto contraste        | ir para: Topo 🛐 Cor               | nteúdo 💈                   |                     |       |                    |            |                       |                     |                         |
|-----------------------------------------|-----------------------------------|----------------------------|---------------------|-------|--------------------|------------|-----------------------|---------------------|-------------------------|
|                                         | Tributário                        | Financeiro                 | Administrativo      |       |                    | Home       | <b>☆</b><br>Favoritos | ل<br>Notificações   | 2                       |
| Gerenciar Processos Administrativos 🚖   |                                   |                            |                     |       |                    |            |                       |                     |                         |
| Gerenciar Processos Administrativos     |                                   |                            |                     |       |                    |            |                       | & Limpar campos (3) | ेक्ष Ocultar campos (4) |
| Protocolo de Processo Primário:         |                                   |                            |                     |       |                    |            |                       |                     |                         |
| Número TATE:                            |                                   |                            |                     |       |                    |            |                       |                     |                         |
| Identificação do Contribuínte:          | 2 - CNPJ 🗸                        |                            |                     | • 🔶 Q | L                  |            |                       |                     |                         |
| Objeto do Processo:                     | Todos                             | ~                          |                     |       |                    |            |                       |                     |                         |
| Espécie de Processo:                    | Todos                             | ~                          |                     |       |                    |            |                       |                     |                         |
| Instância:                              | Todos 💌                           |                            |                     |       |                    |            |                       |                     |                         |
| Situação:                               | Todos                             | ~                          |                     |       |                    |            |                       |                     |                         |
| Conectados:                             | Sim                               |                            |                     |       |                    |            |                       |                     |                         |
| Ordenar Por:                            | Número do Protocolo do Processo 🗸 | Crescente      Decrescente |                     |       | Registros pr       | or Página: | 10 👻 Localizar (I)    |                     |                         |
| Nº Protocolo do Nº Protocolo TATE       | CPF/CNPJ                          | Nome/Razão Social          | Data da Solicitação | E     | spécie de Processo | Situação   | Instância             | Cadeira do Relator  | Cadeira do Revisor      |
| 96-51                                   |                                   |                            |                     | A     | uto de Infração    | Julgado    | TURMA                 |                     |                         |
| Registros 1-1 de 1                      |                                   |                            |                     |       |                    |            |                       |                     |                         |
| Detalhar Proce<br>Reabertura de Prazo d | isso (h)<br>de Recurso (u)        |                            |                     |       |                    |            | Prorrogação de Prazo  | de Recurso (o)      |                         |
| Reabertura de Prazo o                   | de Recurso (u)                    |                            |                     |       |                    |            | Prorrogação de Prazo  | de Recurso (o)      |                         |

Tela de busca após o acionamento da localização de processos

Para iniciar a solicitação de prorrogação de prazo de recurso, deve-se selecionar o processo desejado e acionar o botão "Prorrogação de Prazo de Recurso". Este procedimento resultará na apresentação de tela para formalização da prorrogação.

| Acessibilidade:   Alto contraste                    | ir para: Topo             | 0 🚺 Conteúdo 💈   |                |      |             |                          |   |
|-----------------------------------------------------|---------------------------|------------------|----------------|------|-------------|--------------------------|---|
|                                                     | Tributário                | Financeiro       | Administrativo | Home | Favoritos   | <b>Ç</b><br>Notificações | 8 |
| Gerenciar Processos Administrativos 🖈 > Prorro      | gação de Prazo de Recurso | 1                |                |      |             |                          |   |
| Prorrogação de Prazo de Recurso                     |                           |                  |                |      |             |                          |   |
| Número do Processo                                  |                           |                  |                |      |             |                          |   |
| Identificação do Contribuinte:                      | CNPJ                      |                  |                |      |             |                          |   |
| Objeto do Processo:                                 | Lançamento Tributário     |                  |                |      |             |                          |   |
| Especie do Processo:                                | Auto de Infração          |                  |                |      |             |                          |   |
| Data de Ciência:                                    |                           |                  |                |      |             |                          |   |
| Instância:                                          | TURMA                     |                  |                |      |             |                          |   |
| Turma Julgadora:                                    |                           |                  |                |      |             |                          |   |
| Prorrogação de Prazo de Recurso                     |                           |                  |                |      |             |                          |   |
|                                                     |                           |                  |                |      |             |                          |   |
| Importar Pedido de Prorrogação de Prazo de Recurso: | Escolher Arquivo Nenhum a | rquivo escolhido |                |      |             |                          |   |
|                                                     | Confirmar (c)             |                  |                | D    | esistir (t) |                          |   |

Exemplo de tela para confirmação de solicitação de prorrogação de prazo de recurso

A formalização da solicitação se dá através da importação de um documento. Utilize o botão "Escolher arquivo" para localiza-lo e associa-lo à solicitação. O procedimento se concluirá após o acionamento do botão "Confirmar". O sistema solicitará a senha do certificado digital do usuário, conforme procedimento de assinatura de documentos.

A assinatura digital consolidará e formalizará a solicitação. Uma nova peça será inserida no processo, podendo ser visualizada na função de detalhamento do processo.

# **Considerações finais**

Este manual buscou oferecer um roteiro básico para as funcionalidades disponíveis aos contribuintes com relação a procedimentos relacionados ao Tribunal Administrativo-Tributário do Estado (TATE). Há diversos recursos complementares que não estão aqui detalhados, mas que seguem o padrão do e-Fisco e estão relacionados às diferentes formas de busca e localização de dados referentes aos processos administrativo-tributários.

A Secretaria da Fazenda de Pernambuco oferece suporte aos contribuintes através do TeleSefaz. Em caso de dúvidas, use esse serviço.

Obrigado pela atenção!

|        | Controle de Versões |                               |                                                                                        |  |  |  |  |  |  |  |
|--------|---------------------|-------------------------------|----------------------------------------------------------------------------------------|--|--|--|--|--|--|--|
| Versão | Data                | Autor                         | Notas da Revisão                                                                       |  |  |  |  |  |  |  |
| 2.0    | 12/05/2024          | Sérgio Terra de Azevedo – PMP | Versão com referências aos manuais de<br>procuração eletrônica e protocolo<br>digital. |  |  |  |  |  |  |  |